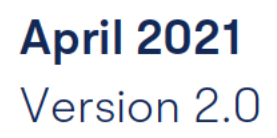

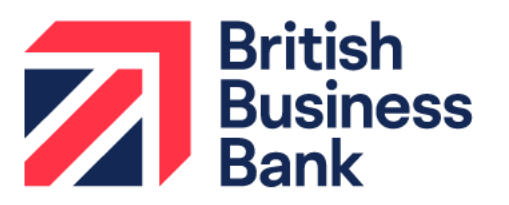

Term Loan Guarantees Portal Manual

# **Bounce Back Loan Scheme**

british-business-bank.co.uk

## Contents

| Infor | rmation for using this manual                                               | 1  |
|-------|-----------------------------------------------------------------------------|----|
| Pref  | face                                                                        | 2  |
| Lega  | al Disclaimer                                                               | 2  |
| Lenc  | der Queries and Feedback                                                    | 3  |
| 1.0   | The BBLS Scheme – an Introduction                                           | 4  |
| 2.0   | The Guarantees Portal                                                       | 5  |
|       | 2.1 Overview                                                                | 5  |
|       | 2.2 Training Version                                                        | 5  |
|       | 2.3 Staging Version                                                         | 5  |
|       | 2.4 Live Version                                                            | 6  |
| 3.0   | Getting Started                                                             | 7  |
|       | 3.1 Documentation                                                           | 7  |
|       | 3.2 Log In                                                                  | 7  |
|       | 3.3 Forgotten Password                                                      | 8  |
|       | 3.4 Changing a Password                                                     | 9  |
| 4.0   | I.O Facility States                                                         |    |
|       | 4.1 Facility State Descriptions                                             | 10 |
| 5.0   | Home Page                                                                   | 11 |
|       | 5.1 'End User' Facility Functions                                           | 12 |
|       | 5.2 Alerts                                                                  | 13 |
|       | 5.3 Utilisation                                                             | 14 |
|       | 5.4 Claim Limits                                                            | 15 |
|       | 5.5 Other Functions                                                         | 16 |
|       | 5.6 Help Section                                                            | 16 |
| 6.0   | Search Options                                                              | 18 |
|       | 6.1 Option 1 – Lookup Facility (Using the Facility Unique Reference Number) | 19 |
|       | 6.2 Option 2 – Search (For a Facility) (Using Other Search Criteria)        | 20 |
|       | 6.3 Option 3 – (View your) Facility Portfolio or View Facility Portfolio    | 24 |
|       | 6.4 Facility Summary Screen                                                 | 25 |
|       | 6.5 Printing Documents                                                      | 26 |
|       | 6.6 Download a 'Facility Report'                                            | 28 |
| 7.0   | Provisional Eligibility Assessment                                          | 29 |
|       | 7.1 Completing the Provisional Eligibility Assessment                       | 29 |
|       | 7.2 Facility Status – Eligible or Rejected                                  | 32 |
|       | 7.3 Eligibility Decision – Internal Email Option                            | 34 |
|       | 7.4 View Facility Summary                                                   | 34 |

| 8.0  | Actions After Eligible                       | 35 |
|------|----------------------------------------------|----|
|      | 8.1 Actions Available                        | 35 |
|      | 8.2 Facility Entry                           | 36 |
|      | 8.3 Forms to be sent to the Applicant        | 40 |
|      | 8.4 Repayment Plan                           | 41 |
| 9.0  | Actions After Complete                       | 42 |
|      | 9.1 Actions Available                        | 42 |
|      | 9.2 Offer Scheme Facility                    | 43 |
|      | 9.3 Change Lending Limit                     | 44 |
|      | 9.4 Amend Facility Details                   | 44 |
|      | 9.5 Cancel Facility                          | 45 |
| 10.0 | Actions After Offered                        | 47 |
|      | 10.1 Actions Available                       | 47 |
|      | 10.2 Guarantee and Initial Draw              | 49 |
| 11.0 | Actions After Guaranteed                     | 52 |
|      | 11.1 Summary of Available options            | 52 |
|      | 11.2 Change Amount or Terms                  | 54 |
|      | 11.3 Change Facility                         | 55 |
|      | 11.4 Facility Top-Up                         | 56 |
|      | 11.5 Repay Facility                          | 57 |
|      | 11.6 Data Correction                         | 58 |
| 12.0 | BBLS Pay As You Grow                         | 60 |
|      | 12.1 Interest Only Repayments                | 60 |
|      | 12.2 Repayment Holiday                       | 61 |
|      | 12.3 Repayment Duration                      | 62 |
|      | 12.4 View and Amend a PAYG Option            | 63 |
| 13.0 | Transferring BBLS Facilities Between Lenders | 68 |
| _    | 13.1 Overview                                | 68 |
| 14.0 | Facility Administration                      | 70 |
|      | 14.1 Facility Summary Details                | 70 |
| _    | 14.2 Report and Audit Functions              | 75 |
| 15.0 | Administrator Role                           | 79 |
|      | 15.1 Role Summary                            | 79 |
|      | 15.2 Administrator Creation                  | 79 |
|      | 15.3 Manage 'Experts'                        | 80 |
|      | 15.4 Manage Lender Users                     | 81 |
|      | 15.5 '+ New User'/(Create a New Lender User) | 83 |
| 16.0 | Help and Support                             | 85 |
|      | 16.1 SIC 2007 Document                       | 86 |
|      |                                              |    |

## Information for using this manual

- The screenshots within this document were taken from the BBLS Guarantees Portal whilst using Google Chrome. Those using other versions of Internet Explorer or other Web Browsers (Firefox, Safari, Internet Explorer etc.) may see subtle variations in the appearance of the BBLS Portal.
- **"Breadcrumbs"** outline the route by which the User got to their current location within the system, similar to a file path. They can be used to navigate around the Guarantees Portal.
- "Hyperlinks" are represented by a blue bold font. The contents page is linked automatically. To utilise a link, the User should move over the link text, wait until the cursor changes to
   "Hand Pointer" and 'Click' or alternatively select CTRL + 'Click'.

# Preface

This BBLS Term Loan Guarantees Portal Manual provides operational guidance to support a Lender in the administration of BBLS facilities on the BBLS Guarantees Portal.

The manual also includes copies of revised BBLS documentation, which will be produced by the Guarantees Portal and which all accredited Lenders are required to share with BBLS Borrowers.

The Guarantees Portal Manual also includes copies of revised RLS documentation, which will be produced by the Guarantees Portal and which all accredited Lenders are required to share with RLS Borrowers.

## Legal Disclaimer

This manual replaces all previous versions issued by the British Business Bank ("BBB").

The manual is a Scheme Document as defined in the BBLS Guarantee Agreement between the Secretary of State for the Department for Business, Energy and Industrial Strategy ("BEIS") and the accredited Lender and is advisory in nature.

For ease of use, this manual at times uses different terminology to that used within the corresponding BBLS Guarantee Agreement and Supplements. Where terminology differs, a Glossary is provided at the end of the Lender Manual to provide a read across to the corresponding definitions within the BBLS Guarantee Agreement and Supplements. Terms not defined in this manual shall bear the meaning given in the corresponding BBLS Guarantee Agreement and Supplements.

## Lender Queries and Feedback

BBLS Product Owners within Lender organisations should be able to find answers to most types of BBLS operational queries within this Guarantees Portal Manual or by reference to the Lender Manual. In the first instance, BBLS-related queries from customer-facing and other internal staff should be directed to the Lender's own BBLS Product Owner or in-house expert area. When dealing with such queries, Product Owners are encouraged to refer to the Lender Manual. Where answers to a query cannot be located within the Lender Manual, BBLS Product Owners are encouraged to ask the question "if BBLS did not exist, what would be our approach to tackling this situation according to our normal commercial criteria and guidelines?"

BBB recognises however that there will still be occasions where Product Owners will wish to raise queries directly with BBB. In such circumstances, brief, simple enquiries can be made via the "Ask BBB" function on the BBLS Guarantees Portal (see later in this Manual). For more detailed or complex queries, whether they relate to BBLS policy, Eligibility Assessment or any other feature of how the Scheme works, please contact BBB at **BBLSlivelenders@british-business-bank.co.uk**. BBB will aim to respond to Lender queries within 3 business days of receipt.

Feedback on potential improvements or amendments to BBLS design or processes is usually sought during regular BBB/Lender monitoring meetings and via the independent audit process. Notwithstanding this, BBB welcomes feedback from Lenders on any aspect of BBLS design and/or operations at any time.

# 1.0 The BBLS Scheme – an Introduction

BBLS was established on 4 May 2020 with the aim of supporting the continued provision of finance to UK businesses during the Coronavirus (COVID-19) outbreak. The BBLS Scheme will run for an initial period of 6 months until 4 November 2020 (the expected **"Scheme End Date"**).

## 2.1 Overview

The Guarantees Portal is the primary means of interaction between the Lender and BBB and this interaction is conducted via a secure, encrypted web-based portal.

- Each Lender can request several Administrator accounts, who in turn can create Lender 'End User' accounts as required.
- Lender 'End Users' are able to access the Guarantees Portal using their specific details and input data as required.

An audit trail of all transactions is held, and all activity is traceable to a given User.

For details of how to manage 'Experts', 'End' Users and set up new 'End Users' see 15.3 Manage 'Experts', 15.4 Manage Lender Users or 15.5 '+ New User'/(Create a New Lender User) respectively.

Lenders have access to two versions of the Guarantees Portal, a 'Training' and a 'Live' environment. The Training environment duplicates the Live environment in terms of appearance and functionality (except for the colour of the banner). Occasionally the Training environment may be used by BBB and/or Lenders to test or become familiar with the system and any changes, prior to changes being rolled out to the Live environment. Lenders should, therefore, not rely on data entered into the Training environment being retained.

#### 2.2 Training Version

The Training environment allows Users to learn how to use the Guarantees Portal. Data input into this version is not sent to or reviewed by BBB. To differentiate it from the Live environment, the Training version has a vivid pink banner as opposed to the black banner used in the Live environment.

The web address (URL) for the Training version is:

## 2.3 Staging Version

The Staging environment was provisioned to allow Users to test system integration with functionality that BBB have exposed via an API endpoint. For access to the environment, please contact Guarantee Operations. The Staging version has a blue banner.

The web address (URL) for the Staging version is:

## 2.4 Live Version

The Live version of the Guarantees Portal is where Lenders input and formally record their BBLS lending transactions. This information is accessible by BBB (and its auditors) who are responsible for monitoring BBLS usage by the Lenders. The Live version has a black banner (not pink as per the training environment).

#### The web address (URL) for the Live version is:

It is important that Lenders keep the data within the live environment up to date and accurate, including for any 'in-life' events. For ease of reference, it is advised that the URL, if possible, is saved to the individuals 'Favourites' bar.

# 3.0 Getting Started

#### 3.1 Documentation

Before any borrowing proposal can be entered on to the Guarantees Portal (Facility Entry), the Lender <u>must</u> ensure the following documentation is held, or expected to be held for each proposal:

 Data Protection and Disclosure Declaration – To be signed by the Applicant and if appropriate, any personal guarantor.

This document is accessible on the Guarantees Portal and a template is shown in BBL Term Loan & Revolving Credit Facility Lender Manual Annex 4. Details of how best to print the document can be found at **6.5 Printing Documents**.

A Data Protection and Disclosure Declaration is also required from all parties providing a Personal Guarantee for the BBLS facility in case their data needs to be shared with partners of BBB in the future.

#### 3.2 Log In

The login screen is shown in screenshot 3.2. To log in to the Guarantees Portal a User will be required to input the following:

- Username
- Password

#### Guarantees Portal Screen 3.2: Sign in/Log in screen

| Guarantees Portal     |                                                                                   |                                                  |
|-----------------------|-----------------------------------------------------------------------------------|--------------------------------------------------|
| Sign In<br>Username   |                                                                                   |                                                  |
| Password              |                                                                                   |                                                  |
| Forgot your password? |                                                                                   | Users can re-set their<br>password via this link |
|                       | Sign In                                                                           |                                                  |
|                       | Privacy Policy Cookie Usage<br>© British Business Bank 2021. All Rights Reserved. |                                                  |

# 3.0 Getting Started

#### 3.3 Forgotten Password

If the User forgets his or her password – they should select the option 'Forgot your password?'. They will then receive a system generated email which will provide instructions on how to re-set their password. **British Business Bank plc does not have the ability to re-set passwords.** 

#### Example of the Email content that the User will receive

| Hello xxxxx!                                                                                                    |                  |
|----------------------------------------------------------------------------------------------------|------------------|
| Someone has requested a link to change your password, and you can do this through this link:                                                                                               | Users to 'click' |
| Change My Password                                                                                                    | the link         |
| For security purposes, this link will expire after 7 days. If the link has expired, just go back to the <u>login page</u> and select 'Forgot your password' and you'll receive a new link. |                  |
| If you didn't request this, please ignore this email.                                                                                                    |                  |
| Alternatively please contact your administrator.                                                                                                    |                  |
| Your password won't change until you access the link above and create a new one.                                                                                                    |                  |
|                                                                                                    |                  |

Ideally, the web browser/should be closed before clicking the 'Change my password' link that exists within the email received.

# 3.0 Getting Started

Once selected, the User will see the details within screenshot 3.3.

| Guarantees Portal Screen 3.3: Set You                                                 | ur Password                                             |                                     |                                                                        |
|---------------------------------------------------------------------------------------|---------------------------------------------------------|-------------------------------------|------------------------------------------------------------------------|
| Guarantees Portal                                                                     |                                                         |                                     |                                                                        |
| Set Your Password                                                                     |                                                         |                                     |                                                                        |
| As a minimum passphrases should be eight characters long they'll be longer than that. | g and include a mix of letters, numbers and symbols, bu | ut ideally                          |                                                                        |
| We refer to passphrases as a phrase is usually easier to re<br>single word.           | member but harder to guess than a short collection of s | <sup>3)</sup> Users ent<br>they wan | ter whatever details<br>t (minimum of eight                            |
| New Password                                                                          |                                                         | characte<br>upper an<br>and spec    | rs, at least 2 of each of<br>d lower case, numbers<br>ial characters). |
|                                                                                       |                                                         |                                     |                                                                        |
| Char                                                                                  | nge Password                                            | Users 'cli                          | ck' Change Password                                                    |
| Privacy Po<br>© British Business f                                                    | Icy Cookle Usage<br>Bank 2021, All Rights Reserved.     |                                     |                                                                        |

Once the User has changed their password, they will automatically progress to the appropriate 'Home' page (depending on whether their Username is specific to a Lender 'End' or 'Admin' User).

If Users forget their Username they can receive a reminder of their Username by selecting 'Forgot your Username' and they will be asked to enter their email address and provided that is correct, an email will be sent to the user reminding them of their Username. If Administrative Users forget their Usernames (not passwords) then they can contact BBB via the following email address: bblslivelenders@british-business-bank.co.uk.

#### 3.4 Changing a Password

Once in the system, a User can change their password by selecting 'Change Password' within the 'Home' page. The User should enter their 'new' password and confirm this via the appropriate fields and 'click' the 'Update Password' button. There will be no email received. The details are simply saved. The User can continue as they would normally.

# 4.0 Facility States

## 4.1 Facility State Descriptions

Facilities are recorded within the Guarantees Portal as being in one of the 'states' listed below.

| State          | Description                                                                                                    |
|----------------|----------------------------------------------------------------------------------------------------|
| Rejected       | Applications that fail to meet the eligibility requirements of BBLS.                                                                                                    |
| Eligible       | Applications that meet the eligibility requirements of BBLS (limited customer details will have been entered at this stage).                                                           |
| Cancelled      | Where a Lender has updated the portal following an Eligibility check to confirm that the application is not proceeding.                                                                |
| Incomplete     | Applications where entries are incomplete and are awaiting further information.                                                                                                    |
| Complete       | Where the Facility Entry has been fully completed but not offered (full customer details have been entered and eligibility has been confirmed).                                        |
| Offered        | Facilities where an offer has been made to the Borrower (a facility letter has been issued to the customer).                                                                           |
| Auto-cancelled | Where a facility has been auto cancelled by the system. This occurs when a facility has not been drawn within six-months of the date of offer.                                         |
| Guaranteed     | Facilities which have been drawn and assumed to be guaranteed.                                                                                                    |
| Lender demand  | Facilities where the lender has made a demand on the Borrower.                                                                                                    |
| Repaid         | Facilities that have been repaid.                                                                                                    |
| Removed        | Facilities that have had the guarantee removed.                                                                                                    |
| Auto-removed   | Where a demand has been made to the Borrower but no demand to BBB (BEIS) has been made within the required timescale or when the recorded maturity date has been exceeded by 3 months. |
| Not demanded   | Where a demand has been made to the Borrower but a decision has been made not to make a claim against BBB (BEIS).                                                                      |
| Demanded       | A formal demand has been made by the Lender to BBB BEIS).                                                                                                    |
| Settled        | Facilities where settlement has been made by BBB (BEIS) following a claim on the Guarantee.                                                                                            |
| Recovered      | Any proceeds subsequently recovered that reduce the debt owed by the business and that are due to be paid back to BBB (BEIS) e.g. proceeds from security post claim.                   |
| Realised       | Any proceeds subsequently recovered after a Lender has reached their Claim Limit that would have been due to be paid back to BBB (BEIS) e.g. proceeds from security post claim.        |

The 'Home' page is displayed when a Lender 'End User' signs into the Guarantees Portal. This is shown in Screenshot 5.0. The User can return to this page via the text that reads "Coronavirus Business Interruption Loan " – on placement over the text, the cursor should change to a b and on 'click' the User will be returned to the 'Home' page.

The alternative method to return to the 'Home' page is using the 'Breadcrumb' functionality which will appear in the area highlighted below. This works similarly to the file path that Users will be familiar with in many Microsoft applications.

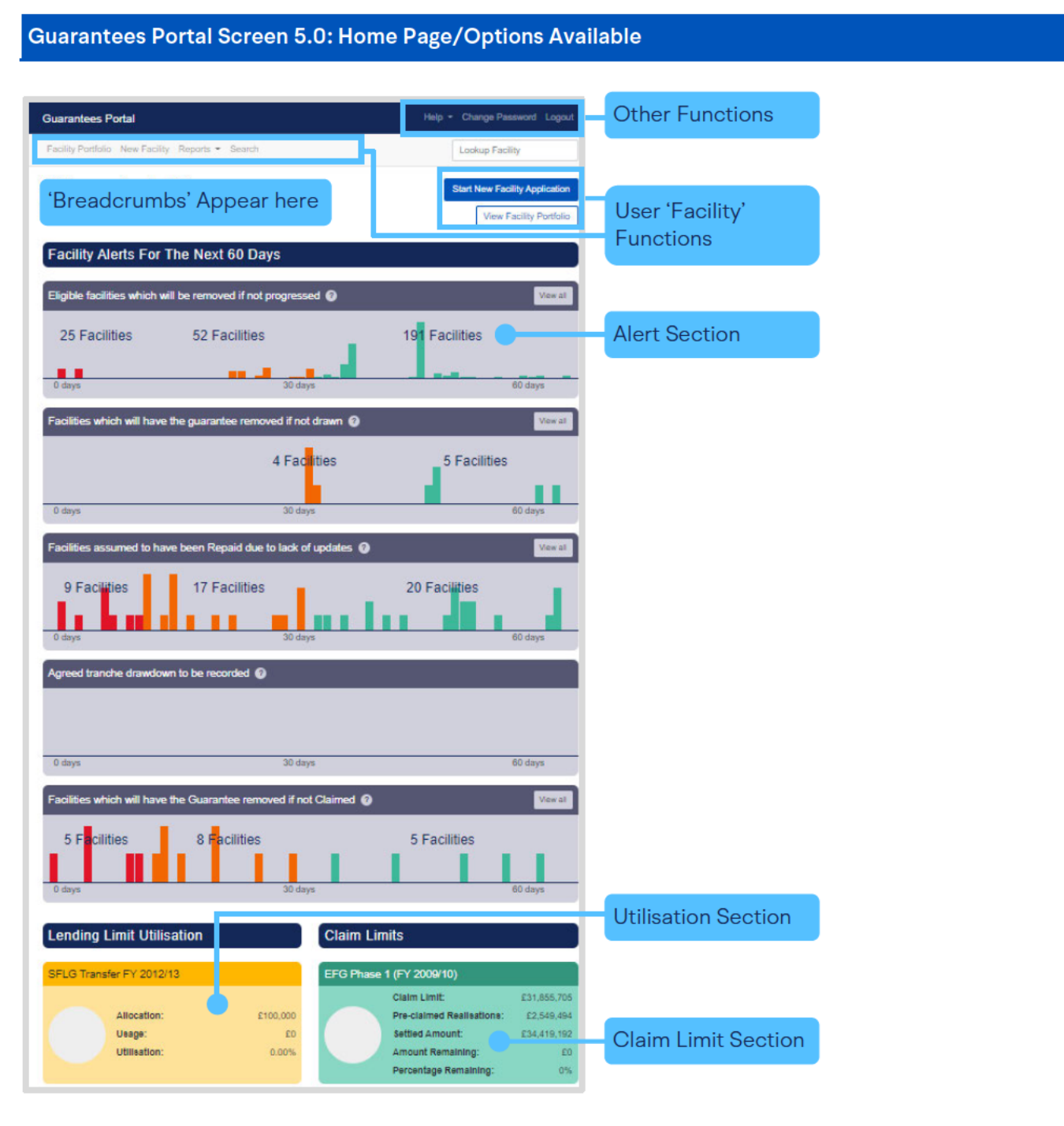

Each of the different areas of the 'Home' page will be explained in greater depth in the following sections.

## 5.1 'End User' Facility Functions

The 'End User' functions are outlined in the following table. A Lender 'End User' can progress a facility from 'start' to 'finish'.

| Function                                           | Description                                                                                              | Link                                                                                                    |
|----------------------------------------------------|----------------------------------------------------------------------------------------------------|----------------------------------------------------------------------------------------------------|
| New facility/<br>start new facility<br>application | The first part of the BBLS process in<br>checking whether a proposal meets<br>BBLS eligibility criteria. | 7.0 Provisional Eligibility Assessment                                                                                                    |
| View facility<br>portfolio/<br>Facility portfolio  | A list of the facilities in the Lender's portfolio categorised by Facility State and scheme.             | 6.3 Option 3 – (View your) Facility<br>Portfolio or View Facility Portfolio                                                                                    |
| Generate a<br>Facility report                      | Generate a report of facilities based<br>on a number of chosen criteria within<br>a defined time period. | 6.6 Download a 'Facility Report'                                                                                                    |
| Lookup<br>Facility/Search                          | Locate Facilities using a unique facility<br>reference or via a number of different<br>search criteria.  | 6.1 Option 1 – Lookup Facility (Using the<br>Facility Unique Reference Number) or<br>6.2 Option 2 – Search (For a Facility) –<br>(Using Other Search Criteria) |

## 5.2 Alerts

The Alerts system is designed to help the Lender actively manage their portfolio of BBLS Facilities and keep track of any Facilities that are due to be automatically removed from the Guarantees Portal. The Guarantees Portal automatically removes facilities (as being Guaranteed) that are in certain states after a period of 3 or 6 months (depending on the type of the alert/scheme (there will be an additional 10-day period for the offered facilities) without any User update or intervention).

| Alert                                                                                                  | Description                                                                                                    |
|----------------------------------------------------------------------------------------------------|----------------------------------------------------------------------------------------------------|
| The number of facilities which will be auto-removed if not progressed to Offered.                      | Facilities Eligible/Complete – but not yet progressed to Offered.                                                    |
| The number of facilities which will be auto-removed if not progressed to Drawn.                        | Facilities Offered but not yet progressed to Drawn or Cancelled.                                                     |
| The number of facilities that will be<br>auto-removed if not updated to Repaid<br>within three months. | Facilities that have progressed beyond their scheduled maturity but have not yet progressed to Repaid.               |
| The number of facilities with upcoming tranche drawdowns that are due to be drawn.                     | Facilities with scheduled tranche drawdowns that<br>will need to be updated on the Guarantees Portal,<br>when drawn. |

The Alerts section shows facilities (as user action becomes more imminent) using a 'traffic light' approach:

- Action required within 10 days (red)
- Action required within 30 days (amber)
- Action required within 60 days (green).

A full list of facilities within each time period can be accessed by selecting the appropriate bars within the bar chart (via 🖞 click'). The details will then be exposed in another screen. In addition, all facilities within that alert 'State' regardless of time lapsed can be viewed by selecting the "View All" option.

Note that facilities in the "Offered" state which haven't yet been drawn will continue to be shown for a further 10 days in accordance with the BBLS Legal Agreement.

#### Guarantees Portal Screen 5.2: Home Page/Alert Section

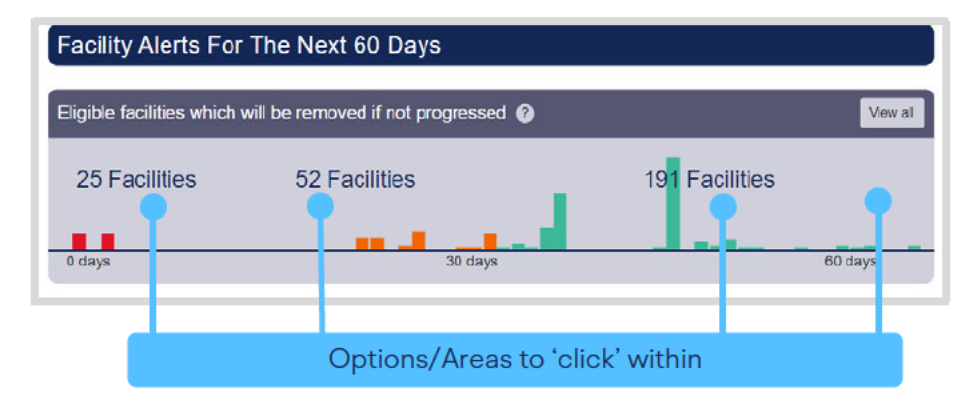

## 5.3 Utilisation

Utilisation shows a Lender their up to date utilisation against their individual 'Lending Allocation' under BBLS. The following information is shown:

| Function Type | Description                                                                                                    |
|---------------|----------------------------------------------------------------------------------------------------|
| Allocation    | The Lender's Allocation Limit (i.e. the maximum amount the Lender can lend under the Scheme in that Annual Scheme Period). |
| Usage         | Amount of facilities under Guarantee within the Allocation Limit.                                                          |
| Utilisation   | Percentage of facilities under Guarantee within the Allocation Limit.                                                      |

There is a "Lending Allocation" given to each Lender for BBLS Lending Period. The Utilisation area within the Guarantees Portal should resemble the following ("BBLS Training" within the graphic should be replaced by the appropriate Lending Limit description in the "Live" environment):

Refinance Percentage – This will show Lenders how much of their usage for that Phase will be made up of Refinancing of Existing facilities – this is restricted to 20% of their total lending under a Phase.

#### Lending Limit Utilisation

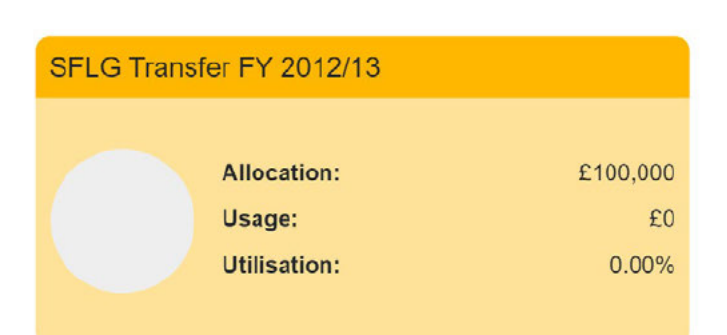

## 5.4 Claim Limits

Claim Limits shows a Lender their up to date utilisation against their individual 'Claim Limit' under BBLS. The following information is shown:

| Function Type            | Description                                                                             |
|--------------------------|-----------------------------------------------------------------------------------------|
| Claim Limit              | The maximum amount the Lender can Claim for the particular Phase of BBLS lending.       |
| Pre-claimed realisations | The amount of realisations made by the Lender.                                          |
| Settled Amount           | The cumulative amount of claims settled by the BBB.                                     |
| Amount Remaining         | The amount left to claim following previous settlements by BBB.                         |
| Percentage Remaining     | The percentage of the original Claim Limit remaining after previous settlements by BBB. |

There is a "Lending Allocation" given to each Lender for each BBLS Lending Period. The Claim Limit area within the Guarantees Portal should resemble the following:

#### **Claim Limits**

| EFG Phase | e 1 (FY 2009/10)          |             |
|-----------|---------------------------|-------------|
|           | Claim Limit:              | £31,855,705 |
|           | Pre-claimed Realisations: | £2,549,494  |
|           | Settled Amount:           | £34,419,192 |
|           | Amount Remaining:         | £0          |
|           | Percentage Remaining:     | 0%          |

## 5.5 Other Functions

There are several 'Other Functions' located on the 'Home' page:

| Function        | Description                                            | Link                    |
|-----------------|--------------------------------------------------------|-------------------------|
| Change Password | Change the existing<br>User password.                  | 3.4 Changing a Password |
| Log out         | Log out of the Guarantees Portal.                      | N/A                     |
| Help Section    | Provides access to manuals and other helpful material. | 5.6 Help Section        |

## 5.6 Help Section

There are several reference items that can be found via the 'Help' option on the home page which provide help and support for Lenders.

| Function      | Description                                                                                                    | Link                   |
|---------------|----------------------------------------------------------------------------------------------------|------------------------|
| Ask an Expert | <ul> <li>Each Lender has a given Expert(s).</li> <li>Lender 'End User' queries, if they select this option, will be directed to these individuals (Experts).</li> <li>'Experts' queries however, will be directed to British Business Bank plc.</li> <li>All queries that require British Business Bank's attention – ought to come via the Lender's 'Experts' via 'Ask BBB' and not directly to BBB or its employees. This will ensure that the appropriate BBB team member receives the query.</li> <li>If Lenders deal with internal queries by some other mechanism, then this process remains unaffected and should continue i.e. the 'Ask an Expert' option is simply an alternative escalation mechanism for the Lender's 'End Users'.</li> </ul> | 14.3 Manage<br>Experts |

| Manuals                      |                                                        |
|------------------------------|--------------------------------------------------------|
| BBLS Term Loan Lender Manual | The policy document on BBLS.                           |
| This manual                  | The guidance document for using the Guarantees Portal. |

| Downloads                                 |                                                                                                    |                           |
|-------------------------------------------|----------------------------------------------------------------------------------------------------|---------------------------|
| Personal Private Residence<br>Declaration | The document that the Borrower/Guarantor<br>needs to sign that they have voluntarily<br>agreed to utilise the proceeds (either sale or<br>re-mortgage) to reduce their exposure in<br>relation to a BBLS facility. |                           |
| 2007 SIC Code Document                    | A PDF document that will allow End Users<br>to undertake a comprehensive search via<br>SIC descriptions/older codes and provide<br>the 2007 equivalent code.                                                       | 15.1 SIC 2007<br>Document |

As outlined above, if the Lender 'Expert' is unable to provide an answer to the Lender's End User, then the Lender 'Expert' should contact British Business Bank plc via the 'Ask an Expert' option.

There are several methods of searching for an BBLS facility from the 'Home' page as shown in screenshot 6.1.

#### Guarantees Portal Screen 6.1: Home Page/Search Options

| Suarantees Portal                                               | Help - Change Password Logout  |          |
|-----------------------------------------------------------------|--------------------------------|----------|
| Facility Portfolio New Facility Reports - Search                | Lookup Facility                | Option 1 |
| Velcome back,                                                   | Start New Facility Application | Option 2 |
| Facility Alerts For The Next 60 Days                            | View al                        | Option 3 |
| 25 Facilities 52 Facilities                                     | 191 Facilities<br>60 days      |          |
| Facilities which will have the guarantee removed if not drawn 🔞 | Vew al                         |          |
| 0 days 30 days                                                  | 5 Facilities                   |          |
| Facilities assumed to have been Repaid due to lack of updates Ø | View at                        |          |

## 6.1 Option 1 – Lookup Facility (Using the Facility Unique Reference Number)

The Guarantees Portal generates a Unique Reference Number for each BBLS facility which can be used to locate the facility from the home page as shown in screenshot 6.1.

The User can input the reference number in the appropriate area provided (white elongated oval with the words 'Lookup Facility' in it) and press the return key. If the User clicks within the white oval and presses return – the entire portfolio will be exposed (this should be avoided). The facility reference when being typed will provide several options available when 4 characters have been entered (if a facility contains those 4 characters (auto complete functionality)). If the User selects the facility from one of the options that become exposed, it is essential the User ensures that they are selecting the correct facility to update.

Once the appropriate facility has been selected – or the facility reference characters have been entered in their entirety (and the User has pressed 'return') the Facility Summary screen will be shown for the specified facility, as shown in 6.1.1: Summary.

To access further details - the User will need to select 'Facility Details'.

#### **Guarantees Portal Screen 6.1:1: Summary**

|                 | Guarantees Porta      | l -                             | Help - Change Password Logout |
|-----------------|-----------------------|---------------------------------|-------------------------------|
|                 | Facility Portfolio Ne | w Facility Reports - Search     | Lookup Facility               |
|                 | Home / Facility Por   | tfolio / Facility FUB6AX8+01    |                               |
|                 | Facility Sur          | nmary for FUB6AX8+01            | Export CSV                    |
|                 | Facility Scheme:      | CBILS                           |                               |
|                 | Facility Type:        | Term Facility                   |                               |
|                 | State:                | Eligible                        |                               |
|                 | Amount:               | <not assigned=""></not>         |                               |
|                 | Business name:        | <not assigned=""></not>         |                               |
|                 | Last modified:        | 24/09/2020 11:51:49             |                               |
| acility details | Modified by:          | Demo API User                   |                               |
|                 | Facility Details      | Facility Changes View Audit Log |                               |
|                 | Facility Entry        | Cancel Facility                 |                               |
|                 | Data Protection an    | nd Disclosure Declaration       |                               |

## 6.2 Option 2 – Search (For a Facility) (Using Other Search Criteria)

There are two types of search criteria, 'Basic' and 'Advanced' as shown in screenshot 6.2. Several criteria can be used to refine the search.

- Legal name of the applicant business
- Trading name
- Applicant's numerical reference (i.e. Company Registration Number; Charity Number; VAT Number; UTR Number) and
- Facility state

The 'Advanced' option allows other criteria such as lending limit, loan amount ranges, maturity date ranges, loan purpose, postcode, modified date range, last modified User and generic field data to be included in the search. The Business Name of the Applicant and the Trading Name search will show results for any word or part of a word contained in the facility details. To select more than one option within the drop-down boxes, use the 'CTRL' key in conjunction with a mouse 'click'.

#### Guarantees Portal Screen 6.2a: Basic Facility Search

| Guarantees Portal                                                                                                    | Help - Change Password                                                                                               | Logout                                                                                  |
|----------------------------------------------------------------------------------------------------|----------------------------------------------------------------------------------------------------|-----------------------------------------------------------------------------------------|
| Facility Portfolio New Facility Reports - Search                                                                                                    | Lookup Facility                                                                                                    |                                                                                         |
| Home                                                                                                    |                                                                                                    |                                                                                         |
| Search<br>From this page you can locate an EFG/SFLG facility using basic or<br>(Tip. If required, you can select more than one option by using the<br>When you have entered your Search criteria click on the 'Submit' b | advanced search criteria.<br>Ctrl and Shift keys in conjunction with your mouse).<br>utton.                          |                                                                                         |
| What is the legal name of the Applicant business?<br>What is the trading name?                                                                                                    |                                                                                                    | User enters<br>appropriate<br>details in any (or                                        |
| What is the company registration number?                                                                                                    | •                                                                                                    | combination)<br>of the fields                                                           |
| What is the Facility?                                                                                                    | All states<br>Rejected<br>Eligible<br>Cancelled<br>Incomplete<br>Completed<br>Offered<br>Guaranteed<br>Lender demand | •                                                                                       |
| What is the lender's facility reference?                                                                                                    |                                                                                                    | Prior to submitting                                                                     |
| Sorting<br>Select the sort option                                                                                                    | Business Name                                                                                                    | the 'search'<br>criteria – the User                                                     |
| Select the sort order Show Advanced Search Options                                                                                                    | Ascending      Descending                                                                                            | <ul> <li>can select the field to sort the results – and determine ascending/</li> </ul> |
| Sea                                                                                                    | rch                                                                                                    | descending order                                                                        |

Advanced search options

#### Guarantees Portal Screen 6.2b: Advanced Search Options

| Advanced                                                        |                                                                                                    |                       |
|-----------------------------------------------------------------|----------------------------------------------------------------------------------------------------|-----------------------|
| What is the appropriate Lending Limit?                          | lender-15<br>Base 2006/07<br>Transfer 2006/07<br>SFLG Transfor FY 2012/13<br>Transfer 2007/08<br>Transfer 2008/09<br>Supplementary Base 2007/08<br>Base 2008/09<br>EFG Base FY 2009/10                                                                                          | •                     |
| Facility from                                                   | £                                                                                                    |                       |
| Facility to                                                     | £                                                                                                    |                       |
| Facility date from                                              | dd/mm/yyyy                                                                                                    |                       |
| Facility date to                                                | dd/mm/yyyy                                                                                                    |                       |
| What is the appropriate facility purpose?                       | Replacing existing finance (original)<br>Buying a business<br>Buying a business overseas<br>Developing a project<br>Expanding an existing business<br>Expanding a UK business abroad<br>Export<br>Improving vessels (health and safety)<br>Increasing size and power of vessels | •                     |
| What is the post code of the Applicant's main business address? |                                                                                                    |                       |
| Last modified date from                                         | dd/mm/yyyy                                                                                                    |                       |
| Last modified date to                                           | dd/mm/yyyy                                                                                                    |                       |
| Who was the last modified user?                                 | All                                                                                                    | ~                     |
| Generic lender field 1                                          |                                                                                                    |                       |
| Generic lender field 2                                          |                                                                                                    |                       |
| Generic lender field 3                                          |                                                                                                    |                       |
| Generic lender field 4                                          |                                                                                                    |                       |
| Generic lender field 5                                          |                                                                                                    |                       |
| Hide Advanced Search Options                                    |                                                                                                    | Hide Advanced Options |

The Search Results screen will expose all the facilities which match the search criteria as shown in screenshot 6.2.1. To view the facilities, click on the appropriate reference which will then show the 'Facility Summary' Screen for that facility.

#### Guarantees Portal Screen 6.2.1: Loan Search Results/Searching on Business Name 'Test'

To view facility details, click the Facility Reference

| Guarantees Po           | rtal                        |                      |             | Help 👻 Chan         | ge Password Logout  |
|-------------------------|-----------------------------|----------------------|-------------|---------------------|---------------------|
| Facility Portfolio      | New Facility Reports - Sear | ch                   |             | Looku               | p Facility          |
| Home / Search           |                             |                      |             |                     |                     |
| Search Re<br>42108 resu | esults<br>Ilts found        |                      |             |                     |                     |
| Reference               | Business name               | Trading Name         | Amount      | Maturity Date       | Last Updated        |
| XTUD5FH+01              | Z Ltd                       |                      | £149,077.60 | 02 March 2024       | 12 February 2021    |
| CY8PWKC+01              | Widgets Ltd.                | Brilliant<br>Widgets | £12,345.00  |                     | 20 October 2020     |
| 2K3MHEB+01              | Widgets Ltd.                | Brilliant<br>Widgets | £12,344.00  |                     | 20 October 2020     |
| ER8EDKV+01              | Widgets Ltd.                | Brilliant<br>Widgets | £12,345.00  |                     | 20 October 2020     |
| 36FQZDX+01              | Widgets Ltd                 | Brilliant<br>Widgets | £12,345.00  | 03 April 2023       | 12 March 2021       |
| 9AF3BT2+01              | Widgets LTD                 | Brilliant<br>Widgets | £12,345.00  |                     | 20 October 2020     |
| D5S7DGK+01              | Widgets LTD                 | Brilliant<br>Widgets | £12,345.00  | 14 April 2022       | 14 April 2020       |
| SDK2EFM+01              | Widgets                     | BBB                  | £12,345.00  | 15 April 2022       | 08 April 2020       |
| F9MN9G4+01              | VED Test Ltd                |                      | £30,000.00  | 07 May 2026         | 11 August 2020      |
| 3XFZHDQ+01              | VED 4 Test Ltd              |                      | £50,000.00  | 06 May 2026         | 12 November<br>2020 |
| T5UJLCV+01              | VED 3 Test Ltd              |                      | £30,000.00  | 06 May 2026         | 10 August 2020      |
| P69QCZ8+01              | VED 2 Test Ltd              |                      | £30,000.00  |                     | 20 November<br>2020 |
| NUQ798N+01              | Update                      | BBBQA123             | £300,000.00 | 30 November<br>2023 | 04 August 2020      |

## 6.3 Option 3 – (View your) Facility Portfolio or View Facility Portfolio

The User can select either 'View Facility Portfolio' or 'Loan Portfolio' links from the Home Page.

The 'Facility Portfolio' screen will then be displayed as shown in screenshot 6.3. To view facilities within each 'Facility State', the User must click on the light blue numbers within each column. This will then display facilities in a similar format to the 'Search Screen' as detailed in screenshot 6.2.1. To access the appropriate details, the User must click the loan reference – once the cursor reverts to a b.

#### **Guarantees Portal Screen 6.3: Facility Portfolio**

| IIIIIy Portfolio New Facility Reports - Search<br>Collity Portfolio<br>te EFG BBLS CBLS CLBLS Total<br>fected 693 0 675 <u>32</u> 1420<br>gible 0 344 272 11 627<br>nocelled 2794 188 184 2 3168<br>omplete 0 1 1 1 3<br>mpleted 0 9 13 1 23<br>ered 0 9 13 1 23<br>aranteed 1346 779 613 5 2743<br>to Cancelled 130 0 1 0 131<br>paid 4897 67 43 1 5008<br>to Cancelled 227 411 1009 12 1659<br>moved 43 2 7 0 52                                                                                                    | ntees Portal             |                 |      |       | Help 👻 Change Pa | assword Logout |
|----------------------------------------------------------------------------------------------------|--------------------------|-----------------|------|-------|------------------|----------------|
| Imme       EFG       BBLS       CBILS       CLBILS       Total         tected       693       0       675       52       1420         gible       0       344       272       11       627         ncelled       2794       188       184       2       3168         omplete       0       1       1       3       295         ered       0       9       13       1       23         aranteed       1346       779       613       5       2743         paid       4897       67       43       1       5008         to cancelled       130       0       1       0       131       5008         to cancelled       227       411       1009       12       1659         moved       43       2       7       0       52                                                                                                    | Portfolio New Facility F | eports 👻 Search |      |       | Lookup Fac       | sility         |
| Fridity Portfolio       FFG       BBLS       CBILS       CLBILS       Total         lected       693       0       675       32       1420         gible       0       344       272       11       627         ncelled       2794       188       184       2       3168         omplete       0       1       1       3       295         ered       0       9       13       1       23         aranteed       1346       779       613       5       2743         paid       4897       67       43       1       5008         to Cancelled       130       0       1       0       131         to Removed       43       2       7       0       52                                                                                                    |                          |                 |      |       |                  |                |
| EFG         BBLS         CBILS         CLBILS         Total           iected         693         0         675         92         1420           gible         0         344         272         11         627           ncelled         2794         188         184         2         3168           omplete         0         1         1         1         3           mpleted         0         171         121         3         295           aranteed         1346         779         613         5         2743           nder Demand         122         6         7         6         141           paid         4897         67         43         1         5008           t Demanded         130         0         1         0         131           to Cancelled         227         411         1009         12         1659           moved         43         2         7         0         52 | lity Portfolio           |                 |      |       |                  |                |
| lected         693         0         675         52         1420           gible         0         344         272         11         627           ncelled         2794         188         184         2         3168           omplete         0         1         1         1         3           mpleted         0         171         121         3         295           ered         0         9         13         1         23           aranteed         1346         779         613         5         2743           nder Demand         122         6         7         6         141           paid         4897         67         43         1         5008           t Demanded         130         0         1         0         131           to Cancelled         227         411         1009         12         1659           moved         43         2         7         0         52    |                          | EFG             | BBLS | CBILS | CLBILS           | Total          |
| gible         0         344         272         11         627           ncelled         2794         188         184         2         3168           omplete         0         1         1         1         3           mpleted         0         171         121         3         295           ered         0         9         13         1         23           aranteed         1346         779         613         5         2743           nder Demand         122         6         7         6         141           paid         4897         67         43         1         5008           t Demanded         130         0         1         0         131           to Cancelled         277         411         1009         12         1659           moved         43         2         7         0         52                                                                               | ed                       | 693             | 0    | 675   | 92               | 1420           |
| ncelled         2794         188         184         2         3168           omplete         0         1         1         1         3           mpleted         0         171         121         3         295           ered         0         9         13         1         23           aranteed         1346         779         613         5         2743           nder Demand         122         6         7         6         141           paid         4897         67         43         1         5008           t Demanded         130         0         1         0         131           to Cancelled         227         411         1009         12         1659           moved         43         2         7         0         52                                                                                                    | e                        | 0               | 344  | 272   | 11               | 627            |
| omplete         0         1         1         1         3           mpleted         0         171         121         3         295           ered         0         9         13         1         23           aranteed         1346         779         613         5         2743           inder Demand         122         6         7         6         141           paid         4897         67         43         1         5008           t Demanded         130         0         1         0         131           to Cancelled         227         411         1009         12         1659           moved         43         2         7         0         52                                                                                                    | lled                     | 2794            | 188  | 184   | 2                | 3168           |
| mpleted         0         171         121         3         295           ered         0         9         13         1         23           aranteed         1346         779         613         5         2743           ider Demand         122         6         7         6         141           paid         4897         67         43         1         5008           t Demanded         130         0         1         0         131           to Cancelled         227         411         1009         12         1659           moved         43         2         7         0         52                                                                                                    | plete                    | 0               | 1    | 1     | 1                | 3              |
| ered         0         9         13         1         23           aranteed         1346         779         613         5         2743           inder Demand         122         6         7         6         141           paid         4897         67         43         1         5008           t Demanded         130         0         1         0         131           to Cancelled         227         411         1009         12         1659           moved         43         2         7         0         52                                                                                                    | leted                    | 0               | 171  | 121   | 3                | 295            |
| aranteed       1346       779       613       5       2743         ider Demand       122       6       7       6       141         paid       4897       67       43       1       5008         t Demanded       130       0       1       0       131         to Cancelled       227       411       1009       12       1659         moved       43       2       7       0       52                                                                                                    | d                        | 0               | 9    | 13    | 1                | 23             |
| Inder Demand       122       6       7       6       141         paid       4897       67       43       1       5008         t Demanded       130       0       1       0       131         to Cancelled       227       411       1009       12       1659         moved       43       2       7       0       52                                                                                                    | nteed                    | 1346            | 779  | 613   | 5                | 2743           |
| baid     4897     67     43     1     5008       t Demanded     130     0     1     0     131       to Cancelled     227     411     1009     12     1659       noved     43     2     7     0     52                                                                                                    | r Demand                 | 122             | 6    | 7     | 6                | 141            |
| t Demanded       130       0       1       0       131         to Cancelled       227       411       1009       12       1659         moved       43       2       7       0       52         to Removed       1393       0       0       0       1393                                                                                                    | d                        | 4897            | 67   | 43    | 1                | 5008           |
| to Cancelled         227         411         1009         12         1659           moved         43         2         7         0         52           to Removed         1393         0         0         0         1393                                                                                                    | emanded                  | 130             | 0    | 1     | 0                | 131            |
| moved 43 2 7 0 52                                                                                                    | Cancelled                | 227             | 411  | 1009  | 12               | 1659           |
| to Removed 1303 0 0 0 1303                                                                                                    | ved                      | 43              | 2    | 7     | 0                | 52             |
|                                                                                                    | Removed                  | 1393            | 0    | 0     | 0                | 1393           |
| ttled 1328 130 88 70 1616                                                                                                    | d                        | 1328            | 130  | 88    | 70               | 1616           |
| alised 370 18 28 18 434                                                                                                    | ed                       | 370             | 18   | 28    | 18               | 434            |

### 6.4 Facility Summary Screen

For each facility, the 'Facility Summary' screen as shown in screenshot 6.4 can be accessed following a search (see 6.1 Option 1 – Lookup Facility (Using the Facility Unique Reference Number), 6.2 Option 2 – Search (For a Facility) – (Using Other Search Criteria) or 6.3 Option 3 – (View your) Facility Portfolio or View Facility Portfolio).

#### Guarantees Portal Screen 6.4: Facility Summary

|          | Guarantees Portal                                                   |                                                                       | Help * Change Password Logout |                                   |
|----------|---------------------------------------------------------------------|-----------------------------------------------------------------------|-------------------------------|-----------------------------------|
|          | Facility Portfolio New Facility                                     | Reports 👻 Search                                                      | Lookup Facility               |                                   |
|          | Home / Facility Portfolio / Fa                                      | acility 3BFNF9L+01                                                    |                               |                                   |
|          | Facility Summar                                                     | y for 3BFNF9L+01                                                      | Export CSV                    |                                   |
| Facility | Facility Scheme:<br>Facility Type:<br>State:                        | CBILS<br>Term Facility<br>Guaranteed                                  |                               |                                   |
| summary  | Amount:<br>Business name:<br>Last modified:                         | £12,000.00<br>CBU S<br>23/03/2021 09:58:10                            |                               | Access details/<br>review changes |
| l        | Modified by:<br>Facility Details Facility<br>Change Amount or Terms | Changes View Audit Log<br>Demand to Borrower Repay Facility Data Corr | ection                        |                                   |
|          | Current Repayment Plan                                              |                                                                       |                               | Actions                           |

For each facility, there are summary details which can be viewed immediately, loan details/changes and audit log details that can be viewed via the appropriate button and other 'Actions' that can be undertaken by the User, dependent on the state of the facility.

#### 6.4.1 Loan Summary Options

For every facility on the Guarantees Portal, the following 'Details' can be viewed at any time from the Loan Summary screen.

| Action                | Details                                                 |
|-----------------------|---------------------------------------------------------|
| View Audit Log        | Details of the User who has input/amended the facility. |
| View Facility Details | Details of the facility that have been input.           |
| View Facility Changes | Details of any changes made to the facility.            |

#### 6.4.2 Actions

The 'Actions' available will vary depending on the 'Facility State'. See the relevant sections for the 'Actions' available for each Facility State (starting Section **8.0 Actions After Eligible)**.

## 6.5 Printing Documents

Throughout the Guarantees Portal, there are several documents that can be generated.

To print the documents in the web browser Google Chrome there are several options, as shown in screenshot 6.5. As the documents generated are in a pdf format, if copying and pasting into MS word or similar, Users may experience some issues with regards to alignment and formatting.

## Guarantees Portal Screen 6.5: Print Options

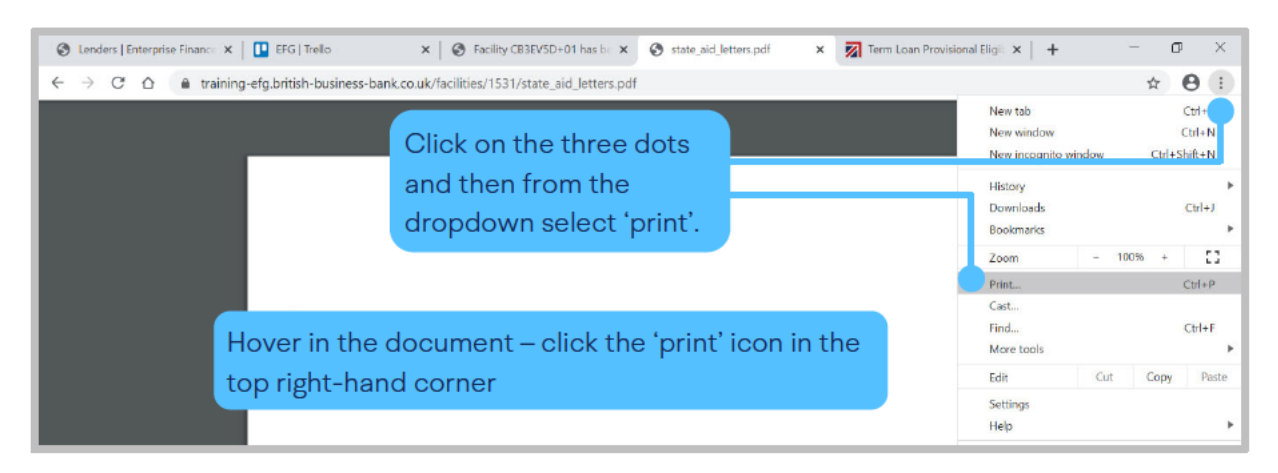

#### 6.5.1 Saving PDF Documents

Using Google Chrome and the tools 'Dots' option outlined in 6.5, the User can also save pdf versions of documents e.g. the Data Protection and Disclosure Declaration. Users may need to save the document and forward to another colleague within the organisation – so by saving the document the User will be able to attach the document to an email.

#### **Guarantees Portal Screen 6.5.1: Saving a Document**

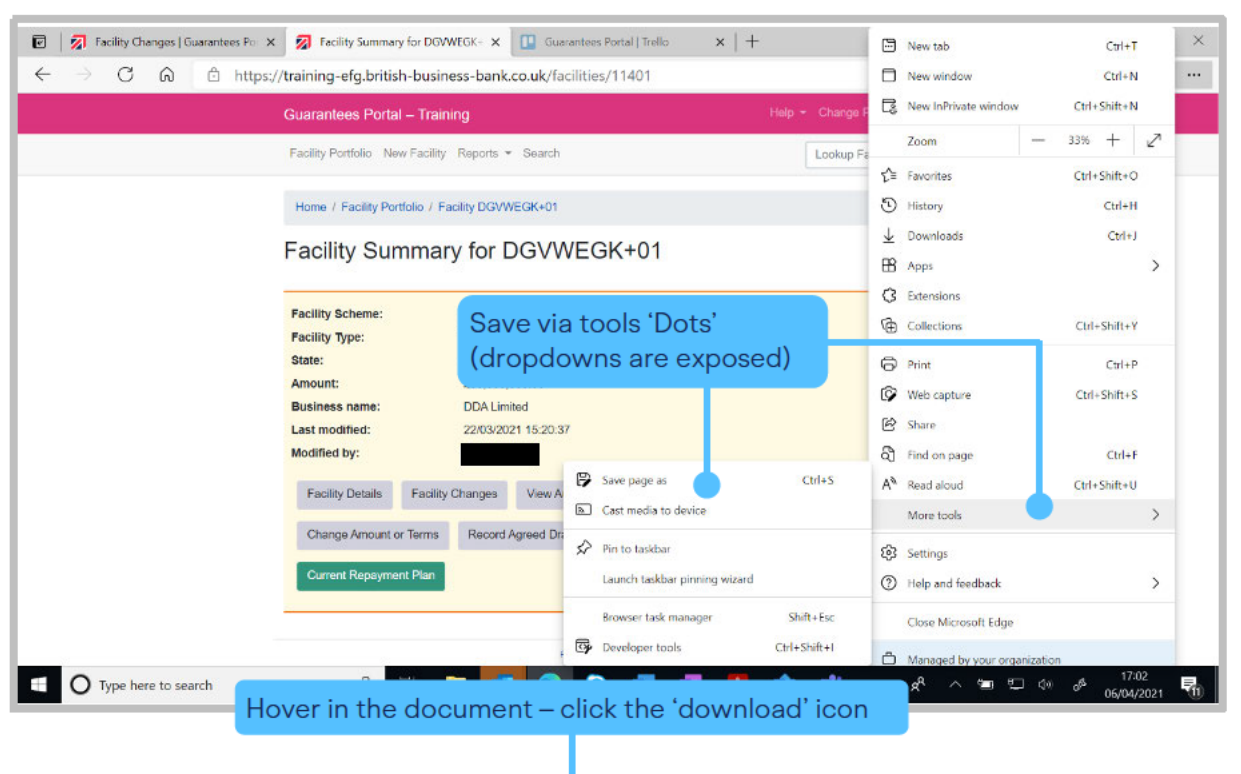

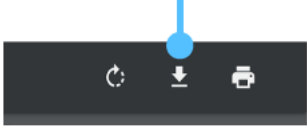

## 6.6 Download a 'Facility Report'

From the Home page, the User can generate a facility report. Once the appropriate variables have been selected by the User and submitted (via the blue submit button) – the report can be downloaded by clicking on 'Download Report'. This can then be opened by selecting 'Open' or saved by selecting 'Save' or 'Save as' as shown in screenshot 6.6. The file if simply saved will be saved as a '.csv' file as <date>\_facility report. If opened, it will be opened in Excel **but Users will need to save as an Excel file type if this is their preferred format.** 

Also see 14.2.1 Generate Facility Report.

#### Guarantees Portal Screen 6.6 Download Report Extract – Open or Save File

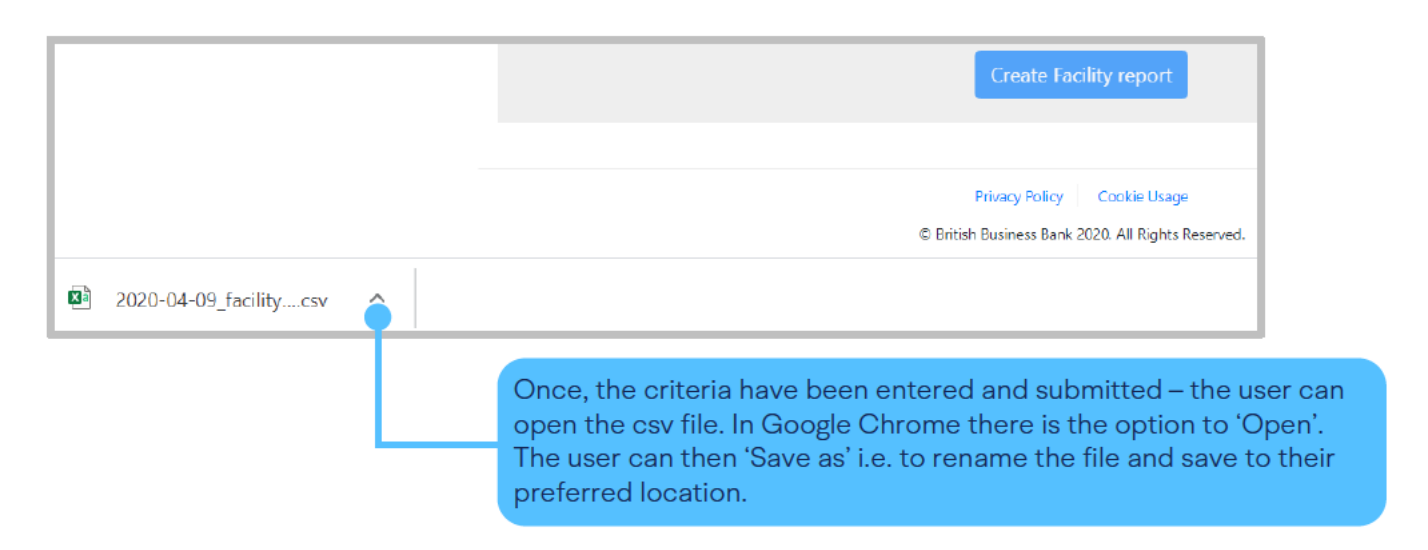

## 7.1 Completing the Provisional Eligibility Assessment

From the Home page select 'New Facility' or 'Start New Facility Application' as shown in screenshot 7.1.

#### Guarantees Portal Screen 7.1: Home Page/New Facility – Start New Facility Application

| Guarantees Portal                                               | Help * Change Password Logout        |
|-----------------------------------------------------------------|--------------------------------------|
| Facility Portfolio New Facility Reports - Search                | Lookup Facility                      |
| Welcome bayk,<br>Your last visit was about a hours ago.         | Start New Facility Application       |
| Facility Alerts For The Next 60 Days                            |                                      |
| Eligible facilities which will be removed if not progressed 🔮   | Viewall                              |
| 13 Facilities 54 Facilities                                     | 192 Facilities<br><sup>60 days</sup> |
| Facilities which will have the guarantee removed if not drawn 🥥 | View all                             |
| 4 Facilities                                                    | 5 Facilities                         |

Various details relating to the Applicant and the Facility are requested. At this stage, no name or address details of the borrower are requested and therefore the provisional eligibility check is anonymous.

The Guarantees Portal will determine whether an applicant is provisionally 'Eligible' or 'Ineligible' for a BBLS Facility. At the level of the individual transaction the delivery of BBLS, including Eligibility Assessment is fully delegated to the accredited Lender. In the event of any doubt by the Lender, provisional eligibility should be checked on-line via the Guarantees Portal at the earliest opportunity to avoid any potential wasted effort by the Lender or Applicant.

#### Guarantees Portal Screen 7.1.1: What Type of Facility is Required?

| Guarantees Portal                                | Help * Change Password Logout |
|--------------------------------------------------|-------------------------------|
| Facility Portfolio New Facility Reports * Search | Lookup Facility               |
| Home                                             |                               |
| What type of facility is required?               |                               |

Lenders will only see the Types of facilities that they have been accredited to use. If a Lender has been accredited to use more than one type of lending, then they will need to select the appropriate type for the lending being undertaken.

#### Guarantees Portal Screen 7.1.2: Check Provisional Eligibility

#### **Declaration by Lender**

#### Provisional Eligibility

The Bounce Bank Loan Scheme (the "BBLS") is being delivered through the amendment and adaption of the Enterprise Finance Guarantee ("EFG") Scheme Agreement and processes. From 4 May 2020, the BBL Scheme will replace the old EFG Scheme. Any references to EFG or the Enterprise Finance shall be read and construed as references to BBL and the Bounce Back Loan Scheme.

#### Declaration by Lender

The formal approval received from the European Commission does not permit the scheme to be used where an applicant was "undertaking in difficulty" as at 31 December 2019.

This includes businesses that have accumulated losses greater than half of their subscribed share capital as at 31 December 2019, as well as businesses that entered into collective insolvency proceedings or fulfilled the criteria to be put into collective insolvency proceedings, businesses that have previously received rescue aid that is yet to be reimbursed or restructuring aid and are still under a restructuring plan, and businesses that are not SMEs and that have fallen below solvency ratios for the previous two years in each case, as at 31 December 2019.

For facilities under £30,000, the "undertaking in difficulty" test does not apply as a facility of this level is considered to involve a *de minimis* amount of State aid. For facilities of £30,000 and above, the Lender must be satisfied that the applicant was not an undertaking in difficulty as at 31 December 2019 to be eligible for a BBLS Facility.

Please refer to Article 2 (18) of the Commission Regulation (EU) No 851/2014 of 17 June 2014 for a full definition of undertakings in difficulty.

Either the applicant must confirm, or the Lender must be satisfied that the applicant was not an undertaking in difficulty as at 31 December 2019, to be eligible for a BBLS Facility.

1

Confirm

BBLS Term Loan Guarantees Portal Manual

Check

| Question<br>Number in<br>7.1.2 | Question                                                                                                    | Required<br>Input | Comments                                                |
|--------------------------------|----------------------------------------------------------------------------------------------------|-------------------|---------------------------------------------------------|
| 1                              | The formal approval received from the European<br>Commission does not permit the scheme to be used<br>where an applicant was "undertaking in difficulty" as at<br>31 December 2019.<br>This includes businesses that have accumulated losses<br>greater than half of their subscribed share capital as at<br>31 December 2019, as well as businesses that entered into<br>collective insolvency proceedings or fulfilled the criteria to be<br>put into collective insolvency proceedings, businesses that<br>have previously received rescue aid that is yet to be<br>reimbursed or restructuring aid and are still under a<br>restructuring plan, and businesses that are not SMEs and<br>that have fallen below solvency ratios for the previous two<br>years in each case, as at 31 December 2019.<br>For facilities under £30,000, the "undertaking in difficulty"<br>test does not apply as a facility of this level is considered<br>to involve a de minimis amount of State aid. For facilities of<br>£30,000 and above, the Lender must be satisfied that the<br>applicant was not an undertaking in difficulty as at<br>31 December 2019 to be eligible for a BBLS Facility.<br>Please refer to Article 2 (18) of the Commission Regulation<br>(EU) No 651/2014 of 17 June 2014 for a full definition<br>of undertakings in difficulty.<br>Either the applicant must confirm, or the Lender must be<br>satisfied that the applicant was not an undertaking in<br>difficulty as at 31 December 2019, to be eligible for a<br>BBLS Facility. | Confirm           | To be eligible for<br>BBLS, the box<br>must be checked. |

#### 7.2 Facility Status – Eligible or Rejected

When the Eligibility Check is complete, the Guarantees Portal will provide one of three responses:

- Facility is Eligible
- Facility Loan is Ineligible
- Facility Loan details are missing/error messages will highlight the areas that need attention

**'FACILITY IS ELIGIBLE'** – If all the eligibility criteria are satisfied, the system will indicate that the Facility meets the eligibility criteria for BBLS and will be saved as 'Eligible' as shown in screenshot 7.2. At this point a **'Unique Reference Number'** will be allocated. It is important that this is recorded for future reference.

#### Guarantees Portal Screen 7.2: Facility is Eligible/System Response

| Guarantees Portal                                                                                                   | Help - Change Password Logout |                        |
|----------------------------------------------------------------------------------------------------|-------------------------------|------------------------|
| Facility Portfolio New Facility Reports - Search                                                                    | Lookup Facility               |                        |
| Home / Facility Portfolio / Facility 9ZW4EAH+01                                                                     |                               |                        |
| Facility is eligible  Your facility reference is: 9ZW4EAH+01                                                        |                               | Decision               |
| This page confirms that your application is most likely to be eligible. You will nee<br>final decision can be made. | Return to<br>Facility         |                        |
| This eligibility decision can be e-mailed for convenience (for internal use only).                                  |                               | Summary                |
| Email                                                                                                    |                               | decision<br>via e-mail |
| Send                                                                                                    |                               |                        |

On returning to the Facility Summary screen - the User will see the following:

#### Guarantees Portal Screen 7.2.1: Facility is Eligible/Summary Screen/Next Steps

|                                                               | Guarantees Portal Help * Change Passwo                                                                                                    | rd Logout |
|---------------------------------------------------------------|----------------------------------------------------------------------------------------------------|-----------|
|                                                               | Facility Portfolio New Facility Reports 👻 Search Lookup Facility                                                                                                    |           |
|                                                               | Home / Facility Portfolio / Facility 9ZW4EAH+01                                                                                                    |           |
| To review details<br>already entered –                        | Facility Summary for 9ZW4EAH+01                                                                                                    | xport CSV |
| select 'Facility Details'                                     | Facility Scheme:     BBLS       Facility Tope:     Term Facility       State:     Eligible       Amount:     Stot assigned>                                                  |           |
| To progress to the<br>next stage – select<br>'Facility Entry' | Business name: <not assigned="">       Last mod fied:     23/03/2021 13:35:15       Modified by:        Facility Details     Facility Changes</not>                          |           |
|                                                               | Facility Entry       Cancel Facility       To cancel the facility – select 'Cancel Facility         Data Protection and Disclosure Declaration       Select 'Cancel Facility |           |

The details within screenshot 7.2.1 can be recalled from the Home Page by using the 'Search Functions' as detailed in Section **6.0 Search Options**.

Eligible facilities will remain on the Guarantees Portal for 6 months before being automatically removed if not progressed.

If one or more of the eligibility criteria are not satisfied, the Guarantees Portal will show the Facility as 'Ineligible' and list the reason(s) why. The Facility will be saved as 'Rejected', as shown in screenshot 7.2.2.
Guarantees Portal Screen 7.2.2: Facility is Ineligible – Reasons for Rejection

| Guarantees Porta                                                                                           | al – Training                                                                                                    |                                                                                                    | Help - Change Password Logo                                                                                                    | jout |
|----------------------------------------------------------------------------------------------------|----------------------------------------------------------------------------------------------------|----------------------------------------------------------------------------------------------------|----------------------------------------------------------------------------------------------------|------|
| Facility Portfolio Ne                                                                                      | ew Facility Reports 👻 Search                                                                                                    |                                                                                                    | Lookup Facility                                                                                                    |      |
| Home / Facility Po                                                                                         | rtfolio / Facility H292FPD+01                                                                                                    |                                                                                                    |                                                                                                    |      |
| Facility Su                                                                                                | mmary for H292FF                                                                                                    | D+01                                                                                                    | Export CSV                                                                                                    | SV   |
| Facility Scheme:<br>Facility Type:<br>State:<br>Amount<br>Business name:<br>Last modified:<br>Modified by: | CBILS<br>Term Facility<br>Rejected<br><not assigned=""><br/>10/03/2021 11 38 19</not>                                                                                         | l                                                                                                    |                                                                                                    |      |
| Facility Details                                                                                           | Facility Changes View Audit                                                                                                    | _og                                                                                                    |                                                                                                    |      |
| Ineligibility R<br>1. Turnover is great<br>maximum turnov<br>(SMEs). The turn<br>about the Applic          | CEASONS<br>aler than £45 million. The size of bus<br>ver limit of £45 million is intended to<br>nover figure used in the eligibility as<br>ant and should be the same as that | ness eligible to benefit from CB<br>ccommodate the majority of Sr<br>essment is taken from the mos<br>sed by the Lender in making th | ILS is determined by turnover. The<br>nall and Medium-Sized Enterprises<br>recent information available to the Lend<br>e commercial decision to lend. | ndər |

Once a facility has been 'Rejected', it is not possible to amend the details (the system will, however, allow Users to enter details that are missing before rejection). Therefore, if a Facility has been rejected due to the incorrect details being input (e.g. wrong purpose being selected) a new eligibility check will be required. As with an 'eligible' facility – there is the functionality to email a colleague with the Guarantees Portal's decision.

## 7.3 Eligibility Decision – Internal Email Option

The eligibility decision can be emailed internally within the Lender's organisation for convenience but **should not be used to communicate directly with applicants.** 

## 7.4 View Facility Summary

To proceed to the 'Facility Summary' screen, select 'View Facility Summary'. To revert to the 'Home' page select the text 'Guarantees Portal' at the top of the page or utilise the 'breadcrumb' functionality.

## 8.1 Actions Available

If the facility is in the 'Eligible' state, then the 'Facility Summary' will show the following options:

| Action                                        | Details                                                                                                    |
|-----------------------------------------------|----------------------------------------------------------------------------------------------------|
| Facility Details                              | To view the details of the Facility.                                                                                                    |
| Facility Changes                              | To view the changes made to the Facility.                                                                                                    |
| View Audit Log                                | To view audit details specific to the Facility.                                                                                                    |
| Facility Entry                                | To input the details of the Facility.                                                                                                    |
| Cancel Facility                               | To remove this entry. There is no requirement to remove ELIGIBILITY CHECKS as the Guarantees Portal will automatically delete any entry which has not been amended for 6 months. |
| Data Protection and<br>Disclosure Declaration | To print off the Data protection and Disclosure Declaration documents.                                                                                                    |

#### Guarantees Portal Screen 8.1: Details and Actions for an Eligible Facility

| Guarantees Portal                         |                                                 | Help - Change Password Logout       |
|-------------------------------------------|-------------------------------------------------|-------------------------------------|
| Facility Portfolio New Facility Portfolio | acility Reports - Search                        | Lookup Facility                     |
| Home / Facility Portfoli                  | o / Facility 9ZW4EAH+01                         |                                     |
| Facility Sumr                             | nary for 9ZW4EAH+01                             | Export CSV                          |
| Facility Scheme:                          | BBLS                                            |                                     |
| Facility Type:<br>State:                  | Term Facility<br>Eligible                       | Current Facility State              |
| Business name:<br>Last modified:          | <not assigned=""><br/>23/03/2021 13:35:15</not> |                                     |
| Modified by:                              |                                                 |                                     |
| Facility Details Fi                       | View Audit Log                                  | Select Facility Entry<br>to proceed |
| Data Protection and E                     | Disclosure Declaration                          |                                     |

## 8.2 Facility Entry

'Facility Entry' is the process where the full details about the Applicant and the Facility are input. A Lender requires a "Data Protection and Disclosure Document" signed by the Applicant before progressing to this stage (see **3.1 Documentation**).

Guarantees Portal Screen 8.2.1: Facility Entry Screen

|   | Home / Facility Portfolio / Facility PCETJHR+01                                                                                                    |                                                                                                    |  |  |
|---|----------------------------------------------------------------------------------------------------|----------------------------------------------------------------------------------------------------|--|--|
|   | Facility Entry                                                                                                    |                                                                                                    |  |  |
|   | From this page you can complete the application for the Governme<br>page, the lender must have or is expected to receive the Data Pro<br>checked the box by way of confirmation.                                      | ent Guarantee. Before entering any further information on this tection and Disclosure Declaration signed by the Applicant and |  |  |
|   | Following completion of the Facility Entry sections of the application an indication of whether the proposed Scheme Facility is eligible will be returned and if agreed the application can be progress to 'Offered'. |                                                                                                    |  |  |
|   | Please note that all the information within Facility Entry can be rev<br>represent the final terms agreed with the Applicant as it cannot sub                                                                         | ised, however before progressing to Offered the information must<br>bsequently be changed.                                    |  |  |
|   | Business Information                                                                                                    |                                                                                                    |  |  |
| 1 | What is the legal name of the Applicant business?                                                                                                    |                                                                                                    |  |  |
|   |                                                                                                    | Maximum length 255 characters                                                                                                 |  |  |
| 2 | What is the trading name of the Applicant if the Applicant trades<br>under another business name?                                                                                                    | Maximum length 255 characters                                                                                                 |  |  |
| 3 | What is the legal form of the Applicant?                                                                                                    | Please select                                                                                                    |  |  |
| 4 | What is the Applicant's Company Registration Number (if applicable)?                                                                                                    |                                                                                                    |  |  |
| 5 | Which Standard Industrial Classification (SIC) code from the UK<br>Standard Industrial Classification 2007 best describes the<br>business sector in which the guaranteed facility will be used?                       | Please select *                                                                                                    |  |  |
| 6 | What is the current (or where none, estimated) annual turnover<br>of the Applicant (or, if the Applicant is a Group Company, the<br>aggregate Group turnover)?                                                        | ۶<br>This figure can be an estimate                                                                                           |  |  |
| 7 | What is the postcode of the Applicant's main business address?                                                                                                    |                                                                                                    |  |  |
|   | (In instances where the Applicant's postcode is not available<br>please enter the lender's branch postcode).                                                                                                    |                                                                                                    |  |  |
| 8 | (For banks only) What is the Sort Code of the bank branch or<br>business centre which originated this application? (nnnnn)                                                                                            | Maximum length 255 characters                                                                                                 |  |  |

Should any of the information change this can now be amended up until the time a facility is drawn (see later).

#### **Business Information**

| Question<br>Number<br>in 8.2.1 | Question                                                                                                    | Required Input                               | Comments                                                                                                    |
|--------------------------------|----------------------------------------------------------------------------------------------------|----------------------------------------------|----------------------------------------------------------------------------------------------------|
| 1                              | What is the legal name of the<br>Applicant business?                                                                                                    | Name of Business                             | The system can accept<br>relatively long Business<br>names (approx<br>90 characters). If names<br>are longer than<br>90 characters then where<br>possible, the end Users<br>must use abbreviations<br>and other characters if<br>possible i.e. "Ltd"/"&"etc. |
| 2                              | What is the trading name of the Applicant if the Applicant trades under another business name?                                                                                                    | Trading Name<br>of Business                  | Optional if the applicant<br>uses a different<br>trading name.                                                                                                    |
| 3                              | What is the legal form of the Applicant?<br>DROP DOWN MENU<br>Sole Trader<br>Partnership<br>Limited Liability Partnership (LLP)<br>Private Limited Company (LTD)<br>Public Limited Company (PLC)<br>Other | Select the<br>appropriate<br>legal form      |                                                                                                    |
| 4                              | What is the Applicant's Company<br>Registration Number (if applicable)?                                                                                                    | Companies<br>House<br>Registration<br>Number | Required input for<br>a LTD or LLP.                                                                                                    |
| 5                              | Which Standard Industrial Classification<br>(SIC) code from the UK Standard Industrial<br>Classification 2007 best describes the<br>business sector in which the guaranteed<br>facility will be used?     | Select the most<br>appropriate<br>SIC code   |                                                                                                    |
| 6                              | What is the current annual (or where none<br>the estimated) turnover of the Applicant<br>(or if the Applicant is a Group Company,<br>the aggregate Group turnover)?                                       | Annual Turnover                              | Use the most recent<br>accounts or Management<br>Information to determine<br>the Annual Turnover.                                                                                                    |

| Question<br>Number<br>in 8.2.1 | Question                                                                                                    | Required Input | Comments                                                                                |
|--------------------------------|----------------------------------------------------------------------------------------------------|----------------|-----------------------------------------------------------------------------------------|
| 7                              | What is the postcode of the Applicant's main business address?                                                                | Postcode       | If part of a group,<br>use the consolidated<br>group accounts to<br>determine turnover. |
| 8                              | (For banks only) What is the Sort Code of<br>the bank branch or business centre which<br>originated this application? (nnnnn) | Sort code      | For Start Ups, use<br>forecast turnover for<br>the first year of trading.               |

#### Guarantees Portal Screen: Facility Entry Screen 8.2.2

|    | Facility Information                                                                             |                               |
|----|--------------------------------------------------------------------------------------------------|-------------------------------|
| 9  | What is the total overall size of the facility to be provided?                                   | £                             |
| 10 | is Bank of England funded?                                                                       | 0                             |
| 11 | What is the term of the facility for which the guarantee is required?                            | 6 years                       |
| 12 | At what frequency will the Applicant make repayments of the<br>principal of the Scheme Facility? | Monthly                       |
| 13 | Lender's facility reference                                                                      | Maximum length 255 characters |

#### **Facility Information**

| Number<br>in 8.2.2 | Question                                                                                            | Required Input        | Comments                                                                      |
|--------------------|----------------------------------------------------------------------------------------------------|-----------------------|-------------------------------------------------------------------------------|
| 9                  | What is the total overall size of the facility to be provided?                                      | Amount of facility    | Enter between £2,500 and<br>£50,000. Commas and<br>full stops can be entered. |
| 10                 | Is Bank of England funded?                                                                          | Radio button          |                                                                               |
| 11                 | What is the term of the facility for which the guarantee is required?                               | Pre-set at 6 years    |                                                                               |
| 12                 | At what frequency will the Applicant<br>make repayments of the principal of<br>the Scheme Facility? | Pre-set at<br>monthly |                                                                               |
| 13                 | Lender's Facility Reference.                                                                        | Free form             | The Lender can input<br>either the Facility number<br>or a Customer number.   |
|                    |                                                                                                    |                       |                                                                               |

#### Guarantees Portal Screen: 8.2.3 Facility Entry Screen

| What is the Lending Limit against which this facility is to be<br>allocated? (Note that the date of the Scheme Facility Letter<br>must fall within the validity of the Lending Limit) | BBLS 2020                                                                                                    | ~                                                                                                    |
|----------------------------------------------------------------------------------------------------|----------------------------------------------------------------------------------------------------|----------------------------------------------------------------------------------------------------|
| Sub-lender                                                                                                    |                                                                                                    | ~                                                                                                    |
| Enter any lender specific information to be captured for this application. (For optional internal use). Field 1.                                                                      | Maximum length 255 characters                                                                                                    |                                                                                                    |
| Enter any lender specific information to be captured for this application. (For optional internal use). Field 2.                                                                      | Maximum length 255 characters                                                                                                    |                                                                                                    |
| Enter any lender specific information to be captured for this application. (For optional internal use). Field 3.                                                                      | Maximum length 255 characters.                                                                                                    |                                                                                                    |
| Enter any lender specific information to be captured for this application. (For optional internal use). Field 4.                                                                      | Maximum length 255 characters                                                                                                    |                                                                                                    |
| Enter any lender specific information to be captured for this application. (For optional internal use). Field 5.                                                                      | Maximum length 255 characters                                                                                                    |                                                                                                    |
|                                                                                                    | What is the Lending Limit against which this facility is to be<br>allocated? (Note that the date of the Scheme Facility Letter<br>must fall within the validity of the Lending Limit)<br>Sub-lender<br>Enter any lender specific information to be captured for this<br>application. (For optional internal use). Field 1.<br>Enter any lender specific information to be captured for this<br>application. (For optional internal use). Field 2.<br>Enter any lender specific information to be captured for this<br>application. (For optional internal use). Field 3.<br>Enter any lender specific information to be captured for this<br>application. (For optional internal use). Field 4.<br>Enter any lender specific information to be captured for this<br>application. (For optional internal use). Field 4. | What is the Lending Limit against which this facility is to be allocated? (Note that the date of the Scheme Facility Letter must fall within the validity of the Lending Limit)       BBLS 2020         Sub-lender |

#### **Lender Information**

| Number<br>in 8.2.3 | Question                                                                                                    | Required Input | Comments                                                                                                    |
|--------------------|----------------------------------------------------------------------------------------------------|----------------|----------------------------------------------------------------------------------------------------|
| 14                 | What is the Lending Limit against which<br>this facility is to be allocated? (Note that<br>the date of the Scheme Facility Letter must<br>fall within the validity of the Lending Limit). | None           | Pre-filled.<br>However the date of<br>the Scheme Facility<br>Letter must fall within<br>the period of the<br>Lending Limit being used.         |
| 15                 | Sub Lender (only visible for Lenders with sub-lenders).                                                                                                    | Dropdown       | Select appropriate lender from the dropdown.                                                                                                   |
| 16                 | Enter any Lender specific information to be<br>captured for this application. (For optional<br>internal use). Fields 1-5.                                                                 | Free format    | These fields can be used<br>to capture other data if<br>a Lender desires/or<br>must be used depending<br>on the Lender and<br>the Loans state. |

### 8.3 Forms to be sent to the Applicant

Once the above information has been input, the Guarantees Portal will confirm that the facility has been entered as shown in screenshot 8.4.

# Guarantees Portal Screen 8.3: Facility has been Entered Guarantees Portal Help Change Password Logout Facility Portfolio New Facility Reports Search Lookup Facility Lookup Facility Home / Facility Portfolio / Facility B99NLG4+01 Lookup Facility Facility B99NLG4+01 has been entered Entry of Information about the facility has now been completed and it meets the necessary criteria to obtain the guarantee. In order to progress the facility, a Scheme Facility Letter should be sent to the Applicant. This Scheme Facility Letter should follow the format adopted by your organisation for this type of facility. In addition, the following information should be provided to the Applicant: • The Applicant's Guarantee Fee Schedule for the facility. This can be generated from the Summary page. View Facility Summary

Once the Facility Letter has been issued – the Guarantees Portal needs to be updated as soon as possible and with best endeavours <u>within one business day</u> as per the BBLS Guarantee Agreement to reflect that the Facility state has been moved to 'Offered'.

See 9.2 Offer Scheme Facility section for how to progress the facility to an 'Offered' state.

## 8.4 Repayment Plan

| Guarantees Portal                                     | Help - Change Password Logout |
|-------------------------------------------------------|-------------------------------|
| Facility Portfolio New Facility Reports - Search      | Lookup Facility               |
| Home / Facility Portfolio / Facility                  |                               |
| Current Repayment Plan                                |                               |
| Applicable from:                                      | 06/04/2021                    |
| Repayment profile:                                    | Repay to Zero                 |
| Outstanding balance amount as of 06/04/2021:          | £100,000.00                   |
| Remaining repayment duration as of 06/04/2021:        | 72 months                     |
| Remaining capital repayment holiday as of 06/04/2021: | 0 months                      |
| Maturity date:                                        | 06/04/2027                    |

| Question<br>Number 8.4 | Question                                                        | Required Input                                        |
|------------------------|-----------------------------------------------------------------|-------------------------------------------------------|
| 1                      | What is the length of the initial<br>Capital Repayment Holiday? | Number of months of the<br>Capital Repayment Holiday. |
| 2                      | Submit                                                          | Click                                                 |

The compulsory fields are the 'Amount of Initial Draw' and 'Term of the Facility' and are carried over from the Facility Entry. If there are to be tranche draws, the 'Amount of Initial Draw' may need to be amended.

The boxes under 'Draw Information' require input depending on the type of facility.

#### FOR TERM LOANS WITH SINGLE DRAWDOWN & NO CAPITAL REPAYMENT HOLIDAY:

- No extra input required

#### FOR TERM LOANS WITH CAPITAL HOLIDAYS:

- Input the capital holiday in the "Length of the Initial Capital Repayment Holiday" field.

## 9.1 Actions Available

If the Facility is in the 'Completed' state, then the 'Facility Summary' will show the following options:

| Action                          | Details                                                                                                    | Link                         |
|---------------------------------|----------------------------------------------------------------------------------------------------|------------------------------|
| Facility Details                | To view details of the Facility.                                                                                  | 14.1.2 View Facility Details |
| Facility Changes                | To view any changes that have been made to the Facility.                                                          | 14.1.3 View Facility Changes |
| View Audit Log                  | To view audit details specific to the Facility.                                                                   | 14.1.1 View Audit Log        |
| Offer Scheme Facility           | To offer the BBLS Facility. This should be<br>done within one business day of issuing<br>the offer documentation. | 9.2 Offer Scheme Facility    |
| Change Lending Limit            | To change the Lending Limit to which a Facility belongs.                                                          | 9.3 Change Lending Limits    |
| Amend Facility Details          | To change any facility details without having<br>to rekey all the Borrower's information from<br>the beginning.   | 9.4 Amend Facility Details   |
| Cancel Facility                 | To cancel the Facility. Entries not amended for 6 months will be automatically removed.                           | 9.5 Cancel Facility          |
| View Information<br>Declaration | To view the Information Declaration. This is required to be signed by the Borrower before drawdown.               | 8.4 Information Declaration  |

# 9.0 Actions After Complete

## 9.2 Offer Scheme Facility

Select 'Offer Scheme Facility' from the 'Facility Summary' screen as shown in screenshot 9.2.

| Guarantees Portal         |                                | Help - Change Password Logout |
|---------------------------|--------------------------------|-------------------------------|
| Facility Portfolio New Fa | acility Reports - Search       | Lookup Facility               |
| Home / Facility Portfolio | o / Facility GVM3Y5Q+01        |                               |
| -acility Summ             | nary for GVM3Y5Q+01            | Export CSV                    |
| -                         |                                |                               |
| Facility Scheme:          | BBLS                           |                               |
| Facility Type:            | Term Facility                  |                               |
| State:                    | Offered                        | "Offered" Facility St         |
| Amount:                   | £40,000.00                     |                               |
| Business name:            | BBLS Demo                      |                               |
| Last modified:            | 02/02/2021 09:05:50            |                               |
| Modified by:              |                                |                               |
| Facility Details Fi       | acility Changes View Audit Log |                               |
|                           |                                |                               |
|                           |                                |                               |

## 9.3 Change Lending Limit

Towards the end of the Scheme year a Lender may begin entering a facility before the following BBLS Phase is available. This enables a Lender to amend the Lending Limit to the one which covers when the Facility is 'Offered'.

#### **Guarantees Portal Screen 9.3: Change Lending Limit**

| Guarantees Portal                                | Help 👻 Change Password Logout |
|--------------------------------------------------|-------------------------------|
| Facility Portfolio New Facility Reports - Search | Lookup Facility               |
| Home / Facility Portfolio / Facility Y9F2BKT+01  |                               |
| Change Lending Limit                             |                               |
| New Lending Limit                                | ~                             |
| Su                                               | bmit                          |

## 9.4 Amend Facility Details

This enables a Lender to Amend the Facility information input into the Guarantees Portal without having to start the whole process from the beginning. The Lender will be asked to confirm that this is what they want to do and advise then that the suffix to the BBLS Reference number will be increased by 1 e.g. if the BBLS Reference number was BGH67HJ+01 it will become BGH67HJ+02.

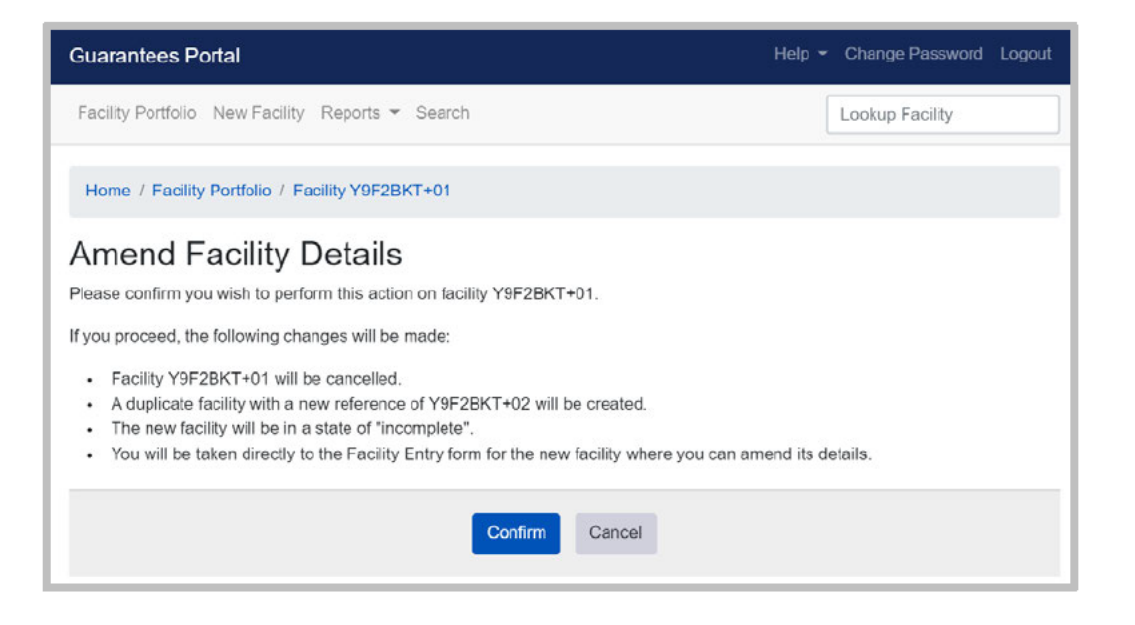

## 9.5 Cancel Facility

A Facility can only be cancelled if in the following states:

- Eligible
- Incomplete
- Complete
- Offered

| Guarantees | Portal Scre | een 9.5: Car | ncel Facility |
|------------|-------------|--------------|---------------|
|------------|-------------|--------------|---------------|

|   | Guarantees Portal                                                                                            | Help 👻 Change Password          | Logout       |
|---|----------------------------------------------------------------------------------------------------|---------------------------------|--------------|
|   | Facility Portfolio New Facility Reports - Search                                                             | Lookup Facility                 |              |
|   | Home / Facility Portfolio / Facility Y9F2BKT+01                                                              |                                 |              |
|   | Cancel Facility<br>From this page you can cancel an application for Guarantee supp                           | ort that is no longer required. |              |
| 1 | What is the reason for cancellation of the application?                                                      | Please select                   | $\checkmark$ |
| 2 | Please enter any additional explanatory comments regarding<br>the reason for cancellation of the application |                                 |              |
| 3 | On what date was the application cancelled?                                                                  | dd/mm/yyyy                      | 11           |
|   | Su                                                                                                    | bmit                            |              |

# 9.0 Actions After Complete

| Question<br>Number | Question                                                                                                    | Required Input                      | Comments                                                                                      |
|--------------------|----------------------------------------------------------------------------------------------------|-------------------------------------|-----------------------------------------------------------------------------------------------|
| 1                  | What is the reason for cancellation<br>of the application?<br><u>DROP DOWN MENU</u><br>Borrower does not require loan<br>Lender credit rejected<br>Alternative loan processed<br>Other | Select<br>appropriate<br>reason     | Use the most appropriate<br>reason.                                                           |
| 2                  | Enter additional explanatory comments regarding the reason for cancellation of the application.                                                                                        | Free format                         | Add any comments as required<br>– <b>comments are mandatory</b> .                             |
| 3                  | What date was the application cancelled?                                                                                                    | Date in the<br>format<br>dd/mm/yyyy | The date in the Lender's<br>records when the decision<br>not to proceed was<br>made/notified. |

The Guarantees Portal will then confirm that the Facility is cancelled, and the state will be updated to 'Cancelled' on the 'Facility Summary' screen.

## 10.1 Actions Available

If the facility is in the 'Offered' state, then the 'Facility Summary' will show eight possible options:

Guarantees Portal Screen 10.1: Loan Summary for Offered Facility

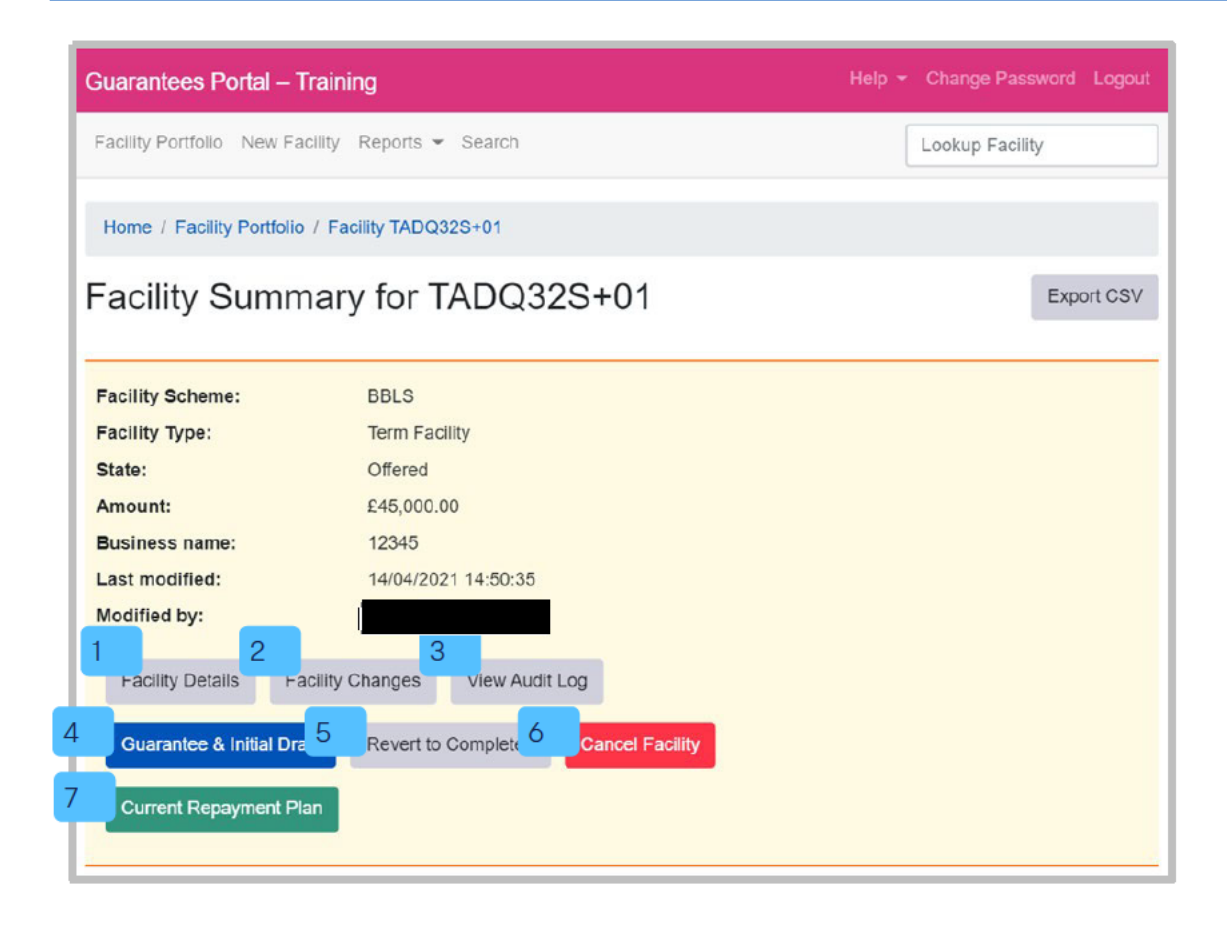

# **10.0 Actions After Offered**

| # | Action                        | Details                                                                                                    |                                 |
|---|-------------------------------|----------------------------------------------------------------------------------------------------|---------------------------------|
| 1 | Facility Details              | To view details of the facility.                                                                                                    | 14.1.2 View Facility Details    |
| 2 | Facility Changes              | To view any changes that have been made to the facility.                                                                                            | 14.1.3 View Facility Changes    |
| 3 | View Audit Log                | To view audit details specific to the facility.                                                                                                    | 14.1.1 View Audit Log           |
| 4 | Guarantee and<br>Initial Draw | Advise of drawdown of the<br>facility within one business day<br>of actual drawdown.                                                                | 10.2 Guarantee and Initial Draw |
| 5 | Revert to<br>Completed        | To enable a facility to be amended<br>without having to rekey all the facility<br>details. It will amend the suffix to the<br>reference number.     | N/A                             |
| 6 | Cancel Facility               | To cancel the Facility. Note that the<br>Guarantees Portal will automatically<br>delete any entry which has not been<br>progressed within 6 months. | 9.5 Cancel Facility             |
| 7 | Current<br>Repayment Plan     | To generate the Current<br>Repayment Plan.                                                                                                    | 9.2.1 Current Repayment Plan    |

## 10.2 Guarantee and Initial Draw

From the 'Facility Summary' screen in the 'Offered' state, select 'Guarantee and Initial Draw' as shown in screenshot 10.2. This will display the 'Guarantee and Initial Draw' screen as shown in screenshot 10.2.1.

Guarantees Portal Screen 10.2: Loan Summary for Offered Facility

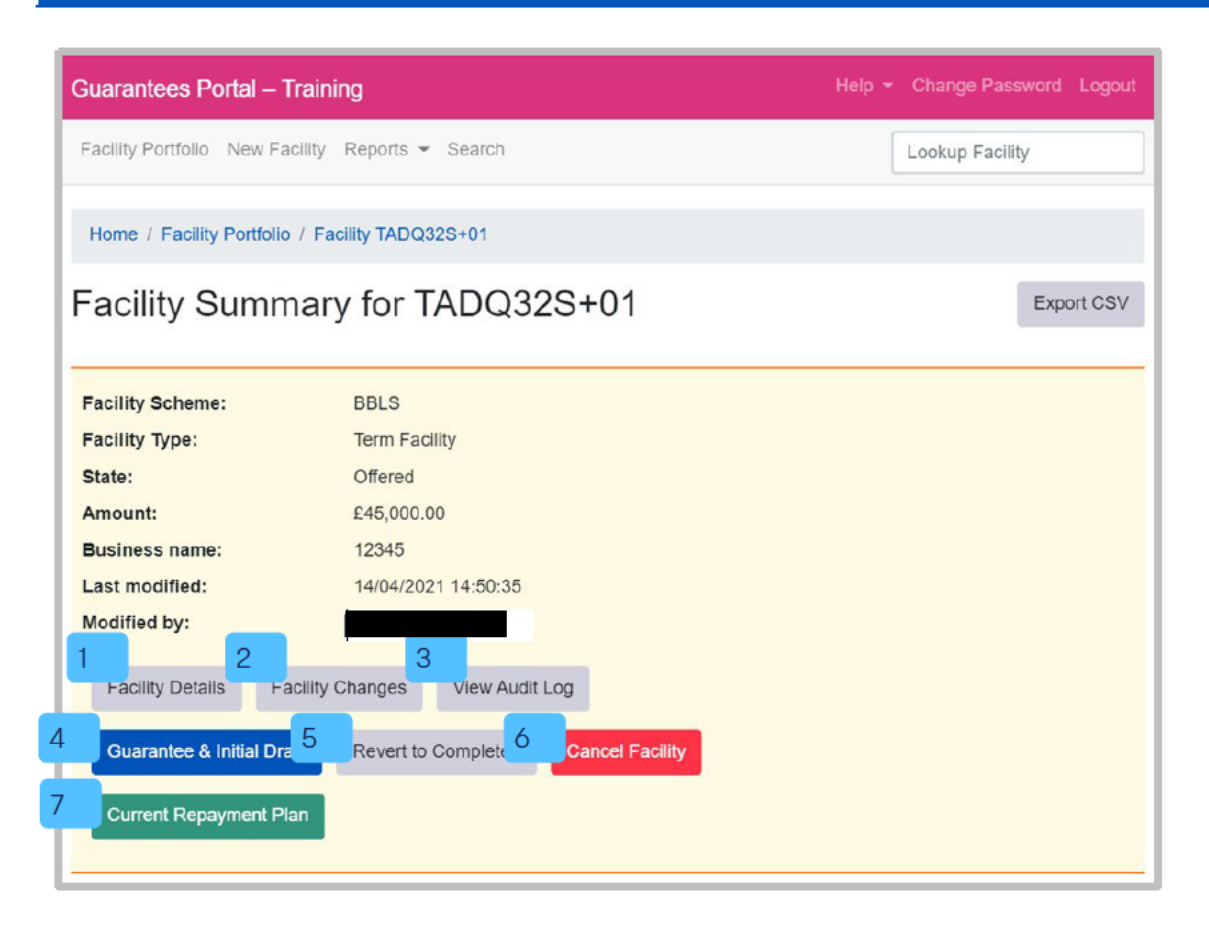

Select Guarantee and Initial Draw.

#### Guarantees Portal Screen 10.2.1: Guarantee and Initial Draw

|   | Guarantees Portal                                                                                                    | Help ▼ Change Password Logout                                                    |  |  |
|---|----------------------------------------------------------------------------------------------------|----------------------------------------------------------------------------------|--|--|
|   | Facility Portfolio New Facility Reports - Search                                                                                                    | Lookup Facility                                                                  |  |  |
|   | Home / Facility Portfolio / Facility Y9F2BKT+01                                                                                                    |                                                                                  |  |  |
|   | Guarantee and Initial Facility                                                                                                    | Draw                                                                             |  |  |
|   | From this page you can record the details of the initial draw of facility funds.                                                                                             |                                                                                  |  |  |
|   | Incourter: If any changes have been made from what was originally set out in the Scheme Facility Offer documents then the facility will have to be cancelled and re-entered. |                                                                                  |  |  |
|   | REMINDER The Direct Debit details should now be uploaded to the Guarantee Fee Collection Agent portal. Please retain the sign<br>Direct Debit mandate for your own records.  |                                                                                  |  |  |
|   | Please note that on completion of Guarantee and Initial Dra<br>Collection Agent automatically through the Web Portal.                                                        | w, the Guarantee Fee Schedule will be delivered to the Guarantee Fee             |  |  |
| 1 | Has a signed Information Declaration (without any<br>amendments) been received from the Applicant?                                                                           | O Yes O No                                                                       |  |  |
| 2 | On what date was the initial draw of funds made?                                                                                                    | dd/mm/yyyy                                                                       |  |  |
| 3 | Maturity Date                                                                                                    | calculated based on initial draw date                                            |  |  |
| 4 | What was the value of the initial draw?                                                                                                    | £ 1000000.00                                                                     |  |  |
|   |                                                                                                    | To criange the initial draw amount you must update the duarantee Fee<br>Schedule |  |  |
| 5 | Lender's facility reference                                                                                                    | ABC                                                                              |  |  |
|   |                                                                                                    |                                                                                  |  |  |
|   |                                                                                                    | Submit                                                                           |  |  |
|   |                                                                                                    |                                                                                  |  |  |

| Question<br>Number | Question                                                                                                    | Required Input                      | Comments                                                                                                    |
|--------------------|----------------------------------------------------------------------------------------------------|-------------------------------------|----------------------------------------------------------------------------------------------------|
| 1                  | Has a signed Information Declaration<br>( <u>without <b>ANY</b> amendments</u> ) been<br>received from the Applicant? | Radio Button<br>Yes/No              | To progress, the answer must<br>be "Yes". If there have been<br>any amendments, or any of<br>the information is wrong, the<br>Facility must be amended<br>and re-issued. |
| 2                  | On what date was the Initial Draw of funds made?                                                                      | Date in the<br>format<br>dd/mm/yyyy | Date of Initial Draw –<br>MUST NOT BE IN THE FUTURE.<br>Details entered after the event<br>of drawdown.                                                                  |
| 3                  | Maturity date                                                                                                    | n/a                                 | Calculated based on the initial draw date.                                                                                                    |
| 4                  | What was the value of the Initial Draw?                                                                               | Value in £                          | Amount of Initial Draw if the<br>amount of Initial Draw is lower<br>then click.                                                                                          |
| 5                  | Lender facility reference                                                                                             | None                                | Lender reference.                                                                                                    |

# **10.0 Actions After Offered**

Once all the information has been completed, click on 'Submit'. The Guarantees Portal will then confirm that the Facility is 'Guaranteed' as shown in screenshot 10.2.2 via the 'Facility Summary' screen.

|                                                                         | raining                 | Help - Change Password Lo |     |
|-------------------------------------------------------------------------|-------------------------|---------------------------|-----|
| Facility Portfolio New Fa                                               | cility Reports - Search | Lookup Facility           |     |
| Home / Facility Portfolio                                               | / Facility XFGZUKV+01   |                           |     |
| acility Sumn                                                            | nary for XFGZUKV+0      | Export (                  | CSV |
| Facility Scheme:                                                        | BBLS                    |                           |     |
| Facility Type:                                                          | Term Facility           |                           |     |
| State:                                                                  | Guaranteed              |                           |     |
| Amount:                                                                 | £10,000.00              |                           |     |
|                                                                         | test                    |                           |     |
| Business name:                                                          | lest                    |                           |     |
| Business name:<br>Last modified:                                        | 20/04/2021 17:21:06     |                           |     |
| Business name:<br>Last modified:<br>Modified by:                        | 20/04/2021 17:21:06     |                           |     |
| Business name:<br>Last modified:<br>Modified by:<br>Facility Details Fa | 20/04/2021 17:21:06     |                           |     |

# **11.0 Actions After Guaranteed**

## 11.1 Summary of Available options

Screenshot 11.1.1: Guarantee and Initial Draw shows the eight available options for a guaranteed facility.

| duruntees Fondi – Ti                                                                                           | aining                                                                          | Help 👻 Chan |            |
|----------------------------------------------------------------------------------------------------|---------------------------------------------------------------------------------|-------------|------------|
| Facility Portfolio New Fac                                                                                     | ility Reports - Search                                                          | Looku       | p Facility |
| Home / Facility Portfolio                                                                                      | / Facility XFGZUKV+01                                                           |             |            |
| acility Summ                                                                                                   | ary for XFGZUKV+01                                                              |             | Export CSV |
| Facility Scheme:                                                                                               | BBLS                                                                            |             |            |
| Facility Type:                                                                                                 | Term Facility                                                                   |             |            |
| State:                                                                                                    | Guaranteed                                                                      |             |            |
| The second second second second second second second second second second second second second second second s |                                                                                 |             |            |
| Amount:                                                                                                    | £10,000.00                                                                      |             |            |
| Amount:<br>Business name:                                                                                      | £10,000.00<br>test                                                              |             |            |
| Amount:<br>Business name:<br>Last modified:                                                                    | £10,000.00<br>test<br>20/04/2021 17:21:06                                       |             |            |
| Amount:<br>Business name:<br>Last modified:<br>Modified by:<br>Pacility Details Fac                            | £10,000.00<br>test<br>20/04/2021 17:21:06<br>3<br>sility Changes View Audit Log |             |            |

# **11.0 Actions After Guaranteed**

| # | Option                    | Details                                                                                                    | Chapter reference              |
|---|---------------------------|----------------------------------------------------------------------------------------------------|--------------------------------|
| 1 | Facility Details          | To view details of the facility including the<br>Eligibility Check, Facility Entry, Offer of<br>Scheme Facility and the Guarantee and<br>Initial Drawdown. | 14.1.1                         |
| 2 | Facility Changes          | To view all changes that have been made to the Facility from initial drawdown.                                                                             | n/a                            |
| 3 | View Audit Log            | To view audit record specific to the Facility.                                                                                                    | n/a                            |
| 4 | Change Amount<br>or Terms | Adjust term, record a lump sum repayment or adjust repayment frequency.                                                                                    | 11.2 Change amount<br>or Terms |
| 5 | Facility Top-up           | Top up facility.                                                                                                    | 11.4 Facility Top-Up           |
| 6 | Demand to Borrower        | Record the details of a demand made on the borrower.                                                                                                    | n/a                            |
| 7 | Repay Facility            | Record the date a facility was repaid.                                                                                                    | 11.5                           |
| 8 | Data Correction           | Correct facility information including the<br>business name, registration number and<br>other generic fields.                                              | 11.6                           |
| 9 | Current<br>Repayment Plan | Generate the Current Repayment Plan.                                                                                                    | 9.2.1                          |

## 11.2 Change Amount or Terms

The 'Change Amount or Terms' function on the 'Facility Summary' screen will allow a Lender to access a number of options for amending a facility.

| arantees Ponal                                                                                                  |                                                                                 |               | Help | <ul> <li>Change Password Logo</li> </ul> |
|----------------------------------------------------------------------------------------------------|---------------------------------------------------------------------------------|---------------|------|------------------------------------------|
| acility Portfolio New Fac                                                                                       | ility Reports 🕶 Search                                                          |               |      | Lookup Facility                          |
| Iome / Facility Portfolio                                                                                       | / Facility HTMM4ED+01                                                           |               |      |                                          |
| acility Summ                                                                                                    | ary for HTMN                                                                    | /4ED+01       |      | Export CS                                |
|                                                                                                    |                                                                                 |               |      |                                          |
| acility Scheme:                                                                                                 | BBLS                                                                            |               |      |                                          |
|                                                                                                    |                                                                                 |               |      |                                          |
| Facility Type:                                                                                                  | Term Facility                                                                   |               |      |                                          |
| Facility Type:<br>State:                                                                                        | Term Facility<br>Guaranteed                                                     |               |      |                                          |
| Facility Type:<br>State:<br>Amount:                                                                             | Term Facility<br>Guaranteed<br>£40,000.00                                       |               |      |                                          |
| Facility Type:<br>State:<br>Amount:<br>Business name:                                                           | Term Facility<br>Guaranteed<br>£40,000.00<br>BBB API Demo                       |               |      |                                          |
| Facility Type:<br>State:<br>Amount:<br>Business name:<br>Last modified:                                         | Term Facility<br>Guaranteed<br>£40,000.00<br>BBB API Demo<br>27/04/2021 10:41:5 | 2             |      |                                          |
| Facility Type:<br>State:<br>Amount:<br>Business name:<br>Last modified:<br>Modified by:                         | Term Facility<br>Guaranteed<br>£40,000.00<br>BBB API Demo<br>27/04/2021 10:41:5 | 2             |      |                                          |
| Facility Type:<br>State:<br>Amount:<br>Business name:<br>Last modified:<br>Modified by:<br>Facility Details Fac | Term Facility<br>Guaranteed<br>£40,000.00<br>BBB API Demo<br>27/04/2021 10:41:5 | 2<br>udit Log |      |                                          |

## 11.3 Change Facility

The 'Change Facility' screen will show after clicking the 'Change Amount or Terms' option on the 'Facility Summary' screen. Lenders can choose the type of change they would like to apply to the facility.

#### 11.3.1 Guarantees Portal: Change Facility

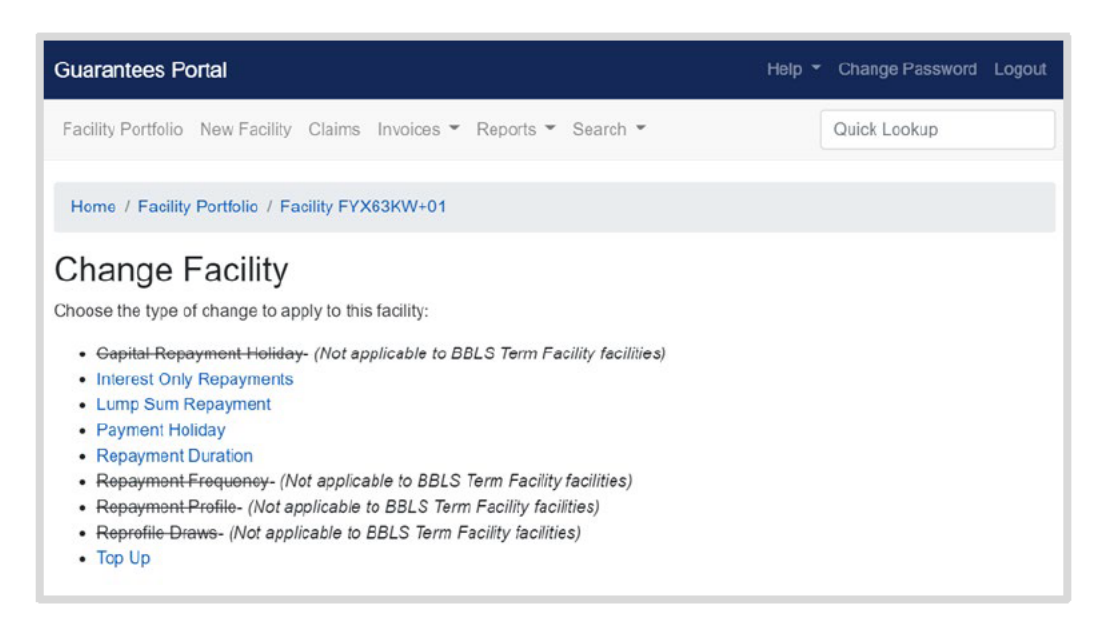

## 11.4 Facility Top-Up

The 'Facility Top-Up' function from the 'Facility Summary' screen will allow a Lender to advise the Guarantees Portal of the Top-Up amount required and the date that the change is applicable from.

| Guarantees Portal                                                                                                    |            | Help 👻 | Change Password | Logout |
|----------------------------------------------------------------------------------------------------|------------|--------|-----------------|--------|
| Facility Portfolio New Facility Reports - Search                                                                                                    |            | [      | Lookup Facility |        |
| Home / Facility Portfolio / Facility HTMM4ED+01 / Change Facility                                                                                     | acility    |        |                 |        |
| Facility Top-up                                                                                                    |            |        |                 |        |
| Facility draw date:                                                                                                    | 01/06/2020 |        |                 |        |
| Original repayment duration:                                                                                                    | 72 months  |        |                 |        |
| Current remaining repayment duration:                                                                                                    | 62 months  |        |                 |        |
| Current maturity date:                                                                                                    | 01/06/2026 |        |                 |        |
| Original offered amount:                                                                                                    | £40,000.00 |        |                 |        |
| Last recorded outstanding balance (01/06/2021):                                                                                                    | £40,000.00 |        |                 |        |
| From what date is this change applicable?                                                                                                    | dd/mm/yyyy |        |                 |        |
| Current facility amount                                                                                                    | £40,000.00 |        |                 |        |
| Top-up amount                                                                                                    | £          |        |                 |        |
| f an additional facility has been created for the top-up, then<br>blease provide the new Lender facility reference. Leave it blank<br>f not relevant. |            |        |                 |        |

## 11.5 Repay Facility

The 'Repay Facility' option from the 'Facility Summary' screen will allow a Lender to advise the Guarantees Portal the date the Borrower repaid the facility.

|                                                                                                    | Help - Change Password Logout                           |
|----------------------------------------------------------------------------------------------------|---------------------------------------------------------|
| Facility Portfolio New Facility Reports - Search                                                                                                    | Lookup Facility                                         |
| Home / Facility Portfolio / Facility HTMM4ED+01                                                                                                    |                                                         |
| Repay Facility                                                                                                    |                                                         |
|                                                                                                    |                                                         |
| From this page you can record the date on which a facility was repaid.                                                                                                    |                                                         |
| From this page you can record the date on which a facility was repaid.<br>REMINDER Please note that you no longer need to advise the Guarantee<br>Updating this system is sufficient. | Fee Collection Agent that the facility has been repaid. |

## 11.6 Data Correction

Data correction enables Facilities to be amended where information has been entered incorrectly. **This functionality should only be used in exceptional circumstances.** All Users now have access to this functionality – so it is dependent on each Lender to monitor how often this functionality is being used. If it is being used extensively, Lenders may need to investigate the reasons why.

This option is available for facilities in the 'Guaranteed' and 'Lender Demand' states. The 'Data Correction' option from the 'Facility Summary' screen will allow a Lender to change:

- Bank of England Funding
- Business name
- Facility Reason
- Generic fields
- Interest Rate
- Legal Form and Company registration
- Lender reference
- Offer date
- Postcode
- SIC Code
- Sort code
- Sub Lender
- Suspected Fraud Reason
- Trading date
- Trading name

This function should only be used to correct data input errors.

Select 'Data Correction' from the 'Facility Summary' screen. This will display the 'Data Correction' Screen as shown in screenshot 11.6.1. Input the correct data as required and submit. Details of the amendments can be checked via the 'Loan Details' screen.

#### The Guarantees Portal does not confirm what changes have been made.

## **11.0 Actions After Guaranteed**

#### 11.6.1 Guarantees Portal: Data Correction

| Guarantees Portal                                                                                                    | Help 👻 | Change Password | Logout |
|----------------------------------------------------------------------------------------------------|--------|-----------------|--------|
| Facility Portfolio New Facility Reports - Search                                                                                                    | [      | Lookup Facility |        |
| Home / Facility Portfolio / Facility HTMM4ED+01                                                                                                    |        |                 |        |
| Data Correction                                                                                                    |        |                 |        |
| From this page you can correct the facility information described below.                                                                                                    |        |                 |        |
| <ul> <li>Bank of England Funding</li> <li>Business Name</li> <li>Generic Fields</li> <li>Legal Form And Company Registration</li> <li>Lender Reference</li> <li>Offer Date</li> <li>Postcode</li> <li>SIC Code</li> <li>Sortcode</li> <li>Sub Lender</li> <li>Suspected Fraud Reason</li> <li>Trading Name</li> </ul> |        |                 |        |

Pay as you Grow features for BBLS are now available for facilities in the 'Guaranteed' and 'Lender Demand' states. The 'Change Amount or Terms' option from the 'Facility Summary' screen will allow a Lender to amend:

- Interest only repayments
- Repayment holiday
- Repayment duration

## 12.1 Interest Only Repayments

The 'Interest Only Repayments' function from the 'Change Facility' screen will allow a Lender to apply an interest only repayment period to a facility. The repayment duration of the facility can optionally be extended for the same number of months as the repayment holiday. This can be applied to a borrower facility up to three times.

#### 12.1.1 Guarantees Portal: Interest Only Repayments

| Help 👻 Change Password Logou                                          |
|-----------------------------------------------------------------------|
| Lookup Facility                                                       |
| nge Facility                                                          |
| ents                                                                  |
| repayment duration of the facility can optionally be extended for the |
| 01/06/2020                                                            |
| 72 months                                                             |
| 62 months                                                             |
| 01/06/2026                                                            |
| £40,000.00                                                            |
| £40,000.00                                                            |
| dd/mm/yyyy                                                            |
| 6 months                                                              |
| ⊖ <sup>Yes</sup> ⊖ No                                                 |
|                                                                       |
|                                                                       |

## 12.2 Repayment Holiday

The 'Payment Holiday' function from the 'Change Facility' screen will allow a Lender to apply a fixed term repayment holiday to a facility. The term of the facility can optionally be extended for the same number of months as the repayment holiday. Repayment holidays are fixed at six months.

#### 12.2.1 Guarantees Portal: Repayment Holiday

| Guarantees Portal                                                                                  | Help - Change Password Logou                                      |
|----------------------------------------------------------------------------------------------------|-------------------------------------------------------------------|
| Facility Portfolio New Facility Reports - Search                                                   | Lookup Facility                                                   |
| Home / Facility Portfolio / Facility HTMM4ED+01 / Char                                             | nge Facility                                                      |
| Facility Repayment Holiday                                                                         |                                                                   |
| Apply a fixed term repayment holiday to this facility. The term<br>months as the repayment holiday | of the facility can optionally be extended for the same number of |
| Facility draw date:                                                                                | 01/06/2020                                                        |
| Original repayment duration:                                                                       | 72 months                                                         |
| Current remaining repayment duration:                                                              | 62 months                                                         |
| Current maturity date:                                                                             | 01/06/2026                                                        |
| Original offered amount:                                                                           | £40,000.00                                                        |
| Last recorded outstanding balance (01/06/2021):                                                    | £40,000.00                                                        |
| Date of change                                                                                     | did/mm/yyyy                                                       |
| Payment holiday duration months                                                                    | 6 months                                                          |
| Apply repayment duration extension                                                                 | ⊖Yes ⊖No                                                          |
|                                                                                                    | £                                                                 |

## 12.3 Repayment Duration

The 'Repayment Duration' function from the 'Change Facility' screen will allow a Lender to extend the repayment duration of a facility from six to ten years as per the Pay As You Grow criteria.

#### 12.3.1 Guarantees Portal: Repayment Duration

| Guarantees Portal                                                         | Help + Change Password Logout                                                                               |  |
|---------------------------------------------------------------------------|----------------------------------------------------------------------------------------------------|--|
| Facility Portfolio New Facility Reports - Search                          | Lookup Facility                                                                                             |  |
| Home / Facility Portfolio / Facility HTMM4ED+01 / Change                  | Facility                                                                                                    |  |
| Change Facility Repayment Dur                                             | ration                                                                                                    |  |
| Extend the repayment duration of this facility to 10 years as per         | the Pay As You Grow criteria.                                                                               |  |
| Facility draw date:                                                       | 01/06/2020                                                                                                  |  |
| Original repayment duration:                                              | 72 months                                                                                                   |  |
| Current remaining repayment duration:                                     | 62 months                                                                                                   |  |
| Current maturity date:                                                    | 01/06/2026                                                                                                  |  |
| Original offered amount:                                                  | £40,000.00                                                                                                  |  |
| Last recorded outstanding balance (01/06/2021):                           | £40,000.00                                                                                                  |  |
| From what date is this change applicable?                                 | dd/mm/yyyy                                                                                                  |  |
|                                                                           | Cannot be before initial draw date, more than three months in the future or after<br>current maturity date. |  |
| What is the new total repayment duration?                                 | 120 months                                                                                                  |  |
| What is the outstanding balance of the facility on the date of<br>change? | £                                                                                                    |  |
|                                                                           | Submit                                                                                                    |  |
| •                                                                         |                                                                                                    |  |

## 12.4 View and Amend a PAYG Option

Once a PAYG option has been applied to a facility, the details can be seen from the 'Facility Changes' screen. Select on the PAYG option to see the full details.

#### **Guarantees Portal Screen 12.4.1: Facility Changes**

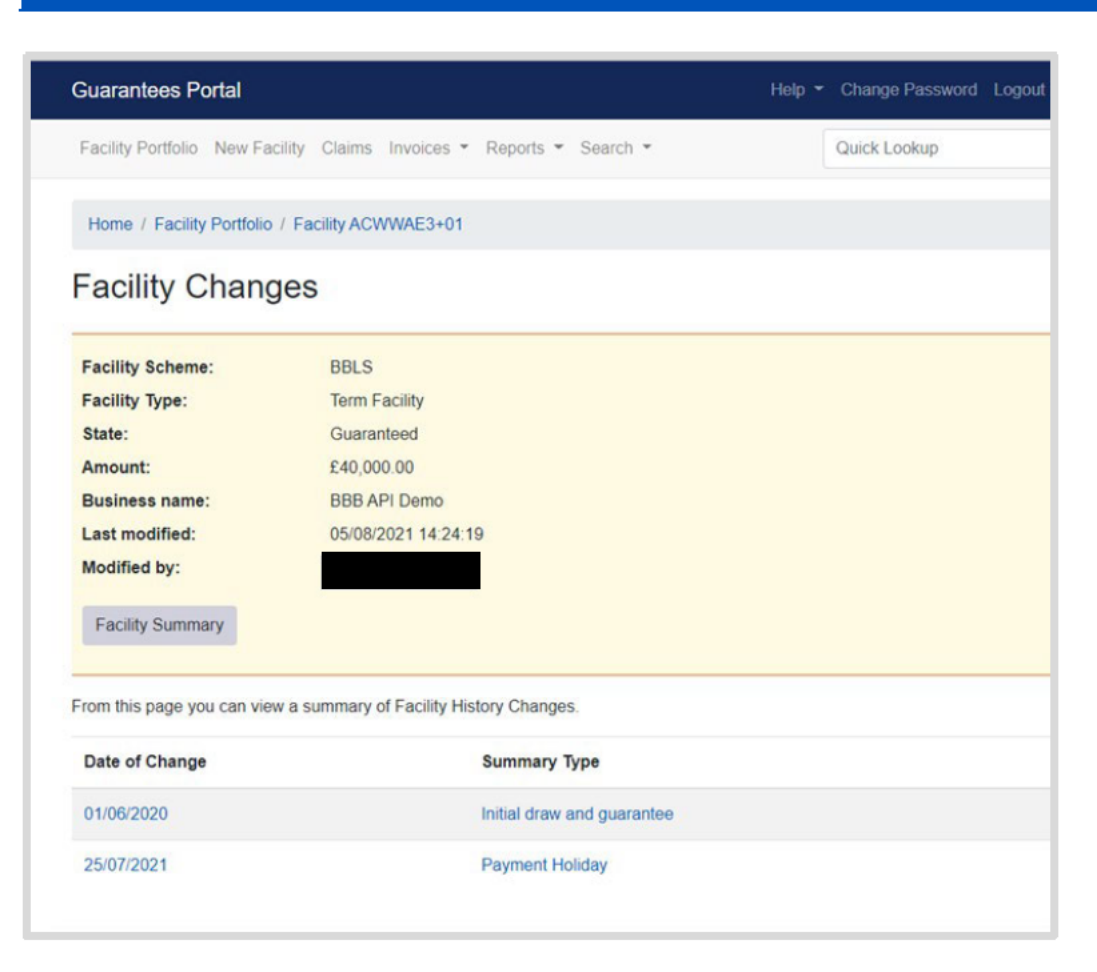

#### Guarantees Portal Screen 12.4.2: Facility Change

| Guarantees Portal                       |                            | Help 🝷             | Change Password L | .ogo |
|-----------------------------------------|----------------------------|--------------------|-------------------|------|
| Facility Portfolio New Facility Claims  | Invoices · Reports ·       | Search *           | Quick Lookup      |      |
| Home / Facility Portfolio / Facility AC | WWAE3+01                   |                    |                   |      |
| Facility Change                         |                            |                    |                   |      |
|                                         |                            |                    |                   |      |
| Facility Scheme: BBLS                   |                            |                    |                   |      |
| Facility Type: Term F                   | acility                    |                    |                   |      |
| State: Guara                            | nteed                      |                    |                   |      |
| Amount: £40,00                          | 00.00                      |                    |                   |      |
| Business name: BBB A                    | PI Demo                    |                    |                   |      |
| Last modified: 05/08/                   | 2021 14:24:19              |                    |                   |      |
| Modified by:                            |                            |                    |                   |      |
| Facility Summary Edit Change            | a Facility History Change. |                    |                   |      |
| Change date                             | 25/07/2021                 | Change type        | Payment Holiday   |      |
| Old maturity date                       | 01/06/2026                 | Maturity date      | 01/06/2026        |      |
| Old repayment duration                  | 72                         | Repayment duration | 72                |      |
| Modified on                             | 04/08/2021                 | Modified by        | Pavan API User    |      |

The functionality to amend a PAYG option can also be accessed via the 'Facility Changes' screen. Select the PAYG option, then 'Edit Change' and the PAYG data fields will be displayed, prepopulated with the current data. Amend the required data fields before selecting 'Submit'.

The amend functionality should only be used in exceptional circumstances, to amend information that has been incorrectly entered into the portal.

#### Guarantees Portal Screen 12.4.3: Update Facility Repayment Holiday

| Quick Lookup                                                                                                    |
|----------------------------------------------------------------------------------------------------|
| led for the same number of months as the                                                                                                    |
| led for the same number of months as the                                                                                                    |
| led for the same number of months as the                                                                                                    |
|                                                                                                    |
|                                                                                                    |
|                                                                                                    |
|                                                                                                    |
|                                                                                                    |
|                                                                                                    |
|                                                                                                    |
|                                                                                                    |
| ns                                                                                                    |
|                                                                                                    |
| <ul> <li>Image: A start of the start of the start of</li></ul> |
|                                                                                                    |

#### Guarantees Portal Screen 12.4.4: Update Interest Only Repayment Change

| Guarantees Portal                                                                                                    | н                                                  | elp - Change Password Logout     |
|----------------------------------------------------------------------------------------------------|----------------------------------------------------|----------------------------------|
| Facility Portfolio New Facility Claims Invoices - Reports                                                                                               | ▼ Search ▼                                         | Quick Lookup                     |
| Home / Facility Portfolio / Facility WL58P5R+01 / Change F                                                                                              | acility                                            |                                  |
| Edit Facility Interest Only Repay<br>Edit interest only repayments period to this facility. The repayment<br>number of months as the repayment holiday. | ments<br>It duration of the facility can opt       | ionally be extended for the same |
| Facility draw date:<br>Original repayment duration:<br>Current remaining repayment duration:<br>Current maturity date:<br>Original offered amount:      | 01/06/2020<br>72 months<br>58 months<br>01/06/2026 |                                  |
| Last recorded outstanding balance (17/08/2021):                                                                                                    | £48,333.33                                         |                                  |
| From what date is this change applicable?                                                                                                    | 17/08/2021                                         |                                  |
| Repayment duration extension applied?                                                                                                    | ⊖ Yes ⊛ No                                         |                                  |
| What is the outstanding balance of the facility on the date of change?                                                                                  | £ 48333.33 🗸                                       |                                  |
| S                                                                                                    | ubmit                                              |                                  |

#### Guarantees Portal Screen 12.4.5: Update Repayment Duration Change

|                             | Help - Change Password Logout                                                                                                    |
|-----------------------------|----------------------------------------------------------------------------------------------------|
| is 🔻 Search 👻               | Quick Lookup                                                                                                    |
| Changes / Extend Fixed Term |                                                                                                    |
| n Change                    |                                                                                                    |
|                             |                                                                                                    |
| 14/11/2020                  |                                                                                                    |
| 120 months                  |                                                                                                    |
| 111 months                  |                                                                                                    |
| 14/11/2030                  |                                                                                                    |
| £40,000.00                  |                                                                                                    |
| £40,000.00                  |                                                                                                    |
| 17/08/2021                  |                                                                                                    |
| 120 months                  |                                                                                                    |
| £ 40000.00 🗸                |                                                                                                    |
|                             | ts ▼ Search ▼<br>Changes / Extend Fixed Term<br>Dn Change<br>14/11/2020<br>120 months<br>111 months<br>14/11/2030<br>£40,000.00<br>£40,000.00<br>£40,000.00<br>£40,000.00<br>£40,000.00 |

# 13.0 Transferring BBLS Facilities Between Lenders

## 13.1 Overview

There is no transfer functionality within the portal for BBLS facilities.

These arrangements apply specifically in connection with Lender B providing a BBLS-backed Facility to a Borrower who previously had a BBLS-backed Facility from Lender A, in order for the Borrower to be able to fully repay the balance of that Facility to Lender A. They are therefore limited to a BBLS-backed Facility provided by Lender B which:

- Is for a value not exceeding the outstanding capital balance of the previous Facility from Lender A at the point of switching, which itself may not exceed the original value of the Facility when first provided by Lender A.
- Is over a term which, when combined with the elapsed term of the previous Facility provided by Lender A, does not exceed the maximum permitted term for the type of Facility involved.

#### 13.2.1 Guarantees Portal Process for Lender A

On receipt of the funds from Lender B the Facility should be updated to 'Repaid'.

#### 13.2.2 Guarantees Portal Process for Lender B

Each case should be entered as a new application and processed through to 'Guaranteed' in the usual manner, paying particular attention to the variations to standard procedures detailed below. For the avoidance of doubt, these instructions provide the practical authorisation for Lenders to apply the variations listed in the handling of qualifying cases.

It is likely to be of assistance to Lender B if, at the time of application, the Borrower can provide a copy of the Information Declaration applicable to their previous borrowing from Lender A.

The following tables detail the variation to standard procedures when entering data into the Guarantees Portal during:

- Check Eligibility
- Facility Entry
- Offer Scheme Facility.

# 13.0 Transferring BBLS Facilities Between Lenders

#### Variations to Standard Procedures for Switching a Facility between Lenders

| Home Page           |                                                                                |
|---------------------|--------------------------------------------------------------------------------|
| Facility Admin Menu | Select the Type of Lending being originated and then "Provisional Eligibility" |
|                     | to begin, <b>not "Transfer a Facility"</b> .                                   |

| Eligibility Check           |                                                                                              |
|-----------------------------|----------------------------------------------------------------------------------------------|
| Value of facility           | Must not exceed the outstanding capital balance of the existing BBLS Facility being repaid.  |
| Term of Facility            | Must not exceed the outstanding term of the existing BBLS Facility being repaid.             |
| SIC/Lending<br>Type/Purpose | Should be as for the facility being repaid, The Purpose can be "replacing existing finance". |

| Facility Entry          |                                                                                                    |
|-------------------------|----------------------------------------------------------------------------------------------------|
| Lender Specific Field 5 | <ul> <li>The following three pieces of information must be entered:</li> <li>The word "Transfer"</li> <li>The BBLS loan reference (seven character alphanumeric)<br/>of the Facility previously provided by Lender A</li> <li>The name of Lender A</li> </ul> |
## 14.1 Facility Summary Details

In all Facility states, the 'Facility Summary' screen will show three available 'Details' options:

| Action                | Details                                                 |
|-----------------------|---------------------------------------------------------|
| View Audit Log        | Details of the User who has input/amended the Facility. |
| View Facility Details | Details of the Facility that have been input.           |
| View Facility Changes | Details of any changes made to the Facility.            |

### 14.1.1 View Audit Log

This will show an Audit Log of which User amended the state of a Facility. The state change and date/time are shown alongside the User's name.

From the 'Facility Summary' screen, select 'View Audit Log' and the 'Audit Log' screen will be displayed as shown in screenshot 14.1.1. The Audit Log can be printed (see **6.5 Printing Documents**).

| Guarantees Port                                                                                                    | al Screen 14.1.                                  | 1: Audit Log |                  |                          |
|----------------------------------------------------------------------------------------------------|--------------------------------------------------|--------------|------------------|--------------------------|
| Guarantees Portal                                                                                                    |                                                  |              | Help             | - Change Password Logout |
| Facility Portfolio New Fa                                                                                                    | Facility Portfolio New Facility Reports - Search |              |                  | Lookup Facility          |
| Home / Facility Portfolio                                                                                                    | / Facility                                       |              |                  |                          |
| Facility audit                                                                                                    | for                                              |              |                  |                          |
| Facility Scheme:<br>Facility Type:<br>State:<br>Amount:<br>Business name:<br>Last modified:<br>Modified by:<br>Facility Summary |                                                  |              |                  |                          |
| This page provides the fac                                                                                                    | liity audit record                               | To atota     | Notified on      | P.                       |
| Check Eligibility                                                                                                    | Created                                          | Eligible     | 22/03/2021 18:09 | Бу                       |

### 14.1.2 View Facility Details

This screen summarises all the recorded details for a Facility. The 'Facility Detail' screen will display the information input for a facility 'up to and including' the current state. It will also display the time/date & User who created and last modified the Facility.

From the 'Facility Summary' screen, select 'View Facility Details' and the 'Facility Details' screen will be displayed as shown in screenshot 14.1.2. The 'Facility Details' can be exported as a csv file or printed.

#### **Guarantees Portal Screen 14.1.2: Facility Details**

| Guarantees Portal – Training                                                                                                    | Help + Change Password Logout         |
|----------------------------------------------------------------------------------------------------|---------------------------------------|
| Facility Portfolio Invoice Received Recoveries Statement Reco                                                                                                    | eived Reports - Search Lookup Fadilty |
| Home / Facility Portfolio / Facility                                                                                                    |                                       |
| Eacility Details for                                                                                                    | Experi CSV                            |
| Tacinty Details for t                                                                                                    | - Andrews                             |
| Lender:<br>Facility Scheme:<br>Facility Type:<br>State:<br>Amount:<br>Business name:<br>Last modified:<br>Modified by:<br>Facility Summary                                              |                                       |
| Eacility Entry                                                                                                    |                                       |
| What is the name of the lender organisation?                                                                                                    | Test Bank plc                         |
| Sub-lender                                                                                                    | Test Bank plc                         |
| System Generated Identification Reference                                                                                                    | J6HKN8X+01                            |
| Before proceeding, please confirm that the Scheme's<br>signed Data Protection and Disclosure Declaration has<br>been received.                                                          | Yes                                   |
| What is the legal name of the Applicant business?                                                                                                    | business123                           |
| What is the legal form of the Applicant?                                                                                                    | Private Limited Company (LTD)         |
| What is the Applicant's Company Registration Number (if applicable)?                                                                                                    | 5555555                               |
| What is the current (or where none, estimated) annual<br>turnover of the Applicant (or, if the Applicant is a Group<br>Company, the aggregate Group turnover)?                          | £45,000,000.00                        |
| What is the estimated commencement of trading date of the Applicant business?                                                                                                    | 30.06/2020                            |
| What is the postcode of the Applicant's main business<br>address? (In Instances where the Applicant's postcode is<br>not available please enter the lender's branch postcode).          | NG7 2NH                               |
| (For banks only) What is the Sort Code of the bank branch<br>or business centre which originated this application?<br>(nnnnn)                                                           | 000000000                             |
| What is the total overall size of the facility to be provided?                                                                                                    | £5,000,000.00                         |
| Is any additional security (e.g. personal guarantse or<br>charge over other assets) being taken from the Applicant<br>specifically in connection with providing this CBILS<br>Facility? | Yes                                   |
| Please select the principal type of asset over which a<br>charge has been taken to provide the partial security:                                                                        | Cash on deposit                       |

### **Printing Facility Details:**

| Ctrl and P" –<br>/ill also provide                                                                                                    |                                            |                               |              |                          |
|----------------------------------------------------------------------------------------------------|--------------------------------------------|-------------------------------|--------------|--------------------------|
| rint options Recovery I                                                                                                    | Guarantees Po 🗙 🕂                          | New tab                       | Ctrl+T       | ×                        |
| ess-bank.co.uk/facilities/1443                                                                                                    | 50/recoveries/new                          | New window                    | Ctrl+N       |                          |
| Guarantees Portal                                                                                                    | Help - Change Password                     | Lagout 📑 New InPrivate window | Ctrl+Shift+N |                          |
| Facility Portfolio New Facility Reports * Search                                                                                                    | Lookup Facility                            | Zoom —                        | 33% + 2      |                          |
| Home / Facility Portfolio / Facility VEE45KS+01                                                                                                    |                                            | A reaction                    | 01000        |                          |
| Facility Recovery                                                                                                    |                                            | λ= Favorites                  | Ctri+Shift+O | Print Facility details – |
| Using this screen you can record any recovery due to the                                                                                                    | e Secretary of Stale.                      | History                       | Ctrl+H       | via Web browser          |
| This screen operates in accordance with the Recovery S                                                                                                    | Section of the Scheme Guarantee Agreement. | Downloads                     | Ctrl+J       | 'Tools' option           |
| On what date was the recovery made?                                                                                                    | dd/inm/yyyy                                | 🕀 Apps                        | >            |                          |
| the Secretary of State previously paid the Lender this a<br>by way of a Settement of the Lender's Demand against<br>Government Guarantee                                      | mount x.40,000.00                          | C Extensions                  |              |                          |
| The Guarantee Rate applicable to this facility is                                                                                                    | 80.0%                                      | Collections                   | Ctrl+Shift+Y |                          |
| This is the qualifying anount which was outstanding to t<br>Lender by the Borrower under the guaranteed facility on<br>date Demand was orignality made to the Secretary of St | he £50,000.00<br>The<br>ate                | Print                         | Ctrl+P       |                          |
| EFG Element                                                                                                    | £250,000.00                                | Web capture                   | Ctrl+Shift+S |                          |
| Non-EFG Element                                                                                                    | C-200.000.00                               | ES Chara                      |              |                          |
| Enter the value of any non-Scheme Debt issued prior<br>to/simultaneous with Scheme debt                                                                                       | ¢                                          | ▶ Snare                       | 0.7375       |                          |
| Enter the value of any non-Scheme Debt issued subseq                                                                                                    | vent to 6                                  | ۵ Find on page                | Ctrl+F       |                          |
| Scheme debt                                                                                                    |                                            | A <sup>N</sup> Read aloud     | Ctrl+Shift+U |                          |
| Enter the value of Receivery proceeds relating to Specifi<br>Security (security that is just listed on the EFG facility let<br>only supports the EFG facility)                | C C C                                      | More tools                    | >            |                          |
| Enter the value of any Other net Receivery proceeds - no<br>into the above two calegories                                                                                     | st faling C                                | Settings                      |              |                          |
| Cumulative total of previous recorded Recoveries                                                                                                    | 60.00                                      | Help and feedback             | >            |                          |
| Value of Realisations attributable to the Scheme facility                                                                                                    |                                            | Close Microsoft Edge          |              | _                        |
|                                                                                                    |                                            | Managed by your organizat     | ion          | ×                        |

### 14.1.3 View Facility Changes

This screen shows any changes made to a Facility using the 'Data Correction' (see 11.3 Repay Facility

The 'Repay Facility' option from the 'Facility Summary' screen will allow a Lender to advise the Guarantees Portal the date the Borrower repaid the facility.

11.4 Data Correction or "Change Facility or Terms" functions).

From the 'Facility Summary' select 'View Facility Changes' and the 'Facility Changes' screen will be displayed as shown in screenshot 14.1.3. This provides a summary of the changes made to the Facility.

#### **Guarantees Portal Screen 14.1.3: Facility Changes**

| Guarantees Portal             |                                        | Help 👻 | Change Password | Logout |
|-------------------------------|----------------------------------------|--------|-----------------|--------|
| Facility Portfolio New Facili | ty Reports 🕶 Search                    | (      | Lookup Facility |        |
| Home / Facility Portfolio /   | Facility FHJZXFD+01                    |        |                 |        |
| ,                             | ,                                      |        |                 |        |
| acility Change                | es                                     |        |                 |        |
| Facility Scheme:              | CBILS                                  |        |                 |        |
| Facility Type:                | Term Facility                          |        |                 |        |
| State:                        | Guaranteed                             |        |                 |        |
| Amount:                       | £350,000.00                            |        |                 |        |
| Business name:                | CBILS Demo                             |        |                 |        |
| Last modified:                | 25/03/2021 15:47:53                    |        |                 |        |
| Modified by:                  |                                        |        |                 |        |
| Facility Summary              |                                        |        |                 |        |
|                               |                                        |        |                 |        |
| rom this page you can view a  | a summary of Facility History Changes. |        |                 |        |
| Date of Change                | Summary Type                           |        |                 |        |
| 05/03/2021                    | Initial draw and guarantee             |        |                 |        |
| 25/03/2021                    | Legal Form and Company Registration    |        | Summary         | vpe    |
| 25/03/2021                    | Legal Form and Company Registration    |        |                 | 700    |
| 25/03/2021                    | Legal Form and Company Registration    |        |                 |        |
| 25/03/2021                    | Legal Form and Company Registration    |        |                 |        |
|                               |                                        |        |                 |        |

To view the changes made, click on the 'Summary Type'. This will display the 'Facility Change' screen which will show the change(s) made and the User who made the change (Screenshot 14.1.4). The Facility Change details can be printed (See earlier).

### Guarantees Portal Screen 14.1.4: Loan Changes

| Guarantees Portal               |                                      |             | Help 👻           | Change Password | Logout |
|---------------------------------|--------------------------------------|-------------|------------------|-----------------|--------|
| Facility Portfolio New Facility | Reports - Search                     |             |                  | Lookup Facility |        |
| Home / Facility Portfolio / F   | acility D9V96AN+01                   |             |                  |                 |        |
| Facility Change                 |                                      |             |                  |                 |        |
|                                 |                                      |             |                  |                 |        |
| Facility Scheme:                | CBILS                                |             |                  |                 |        |
| Facility Type:                  | Term Facility                        |             |                  |                 |        |
| State:                          | Guaranteed                           |             |                  |                 |        |
| Amount:                         | £300,000.00                          |             |                  |                 |        |
| Business name:                  | CBILS Demo No If Match               |             |                  |                 |        |
| Last modified:                  | 06/04/2021 14:30:31                  |             |                  |                 |        |
| Modified by:                    |                                      |             |                  |                 |        |
| Facility Summary                | e detail of a Facility History Chang | e.          |                  |                 |        |
| Change date                     | 20/10/2020                           | Change type | Initial draw and | guarantee       |        |
| Amount drawn                    | £300,000.00                          |             |                  |                 |        |
| Modified on                     | 06/04/2021                           | Modified by |                  |                 |        |
|                                 |                                      |             |                  |                 |        |

### 14.2 Report and Audit Functions

### 14.2.1 Generate Facility Report

This function allows a report of Facilities within a Lender's Portfolio to be created based on chosen criteria. The reports can be downloaded in a format that can be saved and viewed in Excel.

Select 'Generate Facility Report' from the Home Page. This will display the 'Facility Report' page as shown in screenshot 14.2.1.

The search can be narrowed using one or more of the following parameters:

- Scheme Facility Letter Date Start and End date
- Created Date Start and End date
- Last Modified Date Start and End date
- Facility State Select Facility state (several states can be selected CTRL and 'click')
- User (who created the data) Select User
- Facility Type Note for BBLS this should be 'New Scheme'
- Facility Scheme Select BBLS Only from the Drop-Down menu Phase 12.

### Guarantees Portal Screen 14.2.1: Facility Report

| Lookup Facility                                                    |
|--------------------------------------------------------------------|
| L .                                                                |
| L                                                                  |
| L                                                                  |
| L                                                                  |
|                                                                    |
|                                                                    |
|                                                                    |
|                                                                    |
|                                                                    |
|                                                                    |
|                                                                    |
| 09/10)<br>10/11)<br>11/12)<br>12/13)<br>13/14)<br>14/15)<br>15/16) |
| facility                                                           |
| •                                                                  |
| ~                                                                  |
|                                                                    |
|                                                                    |

Once the required parameters have been entered, the User must click on the 'Submit' button. This will display a summary/number of the Facilities that match the parameters of the search as shown in screenshot 14.2.2.

#### Guarantees Portal Screen 14.2.2: Facility Report Summary

| Guarantees Portal                                     | Help - Change Password Logout                                            |                    |
|-------------------------------------------------------|--------------------------------------------------------------------------|--------------------|
| Facility Portfolio New Facility Reports 👻 Search      | Lookup Facility                                                          |                    |
| Home / Facility Report                                |                                                                          |                    |
| Facility Report Summary                               | ch criteria. You can download the report or perform a fresh search using |                    |
| Data extract found 1 row                              |                                                                          | Number             |
| Criterion                                             | Value                                                                    | Facilities         |
| The Scheme Facility Letter start date for your report | 01/09/2020                                                               |                    |
| The Scheme Facility Letter end date for your report   | 26/03/2021                                                               |                    |
| The 'created' start date for your report              | 01/09/2020                                                               | Search             |
| The 'created' end date for your report                | 26/03/2021                                                               | Paramete           |
| The 'last modified' start date for your report        | 17/03/2021                                                               |                    |
| The 'last modified' end date for your report          | 17/03/2021                                                               |                    |
| Facility type(s)                                      | Cbils Business Term                                                      |                    |
| Facility state(s)                                     | Guaranteed                                                               |                    |
| Lender organisation                                   | lender-15                                                                |                    |
| Sub-lender                                            | Lender 15 Sub Lender 1                                                   |                    |
| Phase(s)                                              | CBILS Phase 1                                                            |                    |
| Ge                                                    | enerate Report                                                           | Generate<br>Report |

Reports generated by the Guarantees Portal can be downloaded by clicking on 'Generate Report'.

This can either be opened by selecting 'Open' or 'saved'/'Save as' a .csv file (see **6.6 Download a 'Facility** Report').

The extract can then be reviewed utilising Excel and if necessary, saved again if necessary, to an appropriate Excel version (depending on what version the User has access to).

To edit the search criteria the User must return to the 'Home' page via the 'Coronavirus Business Interruption Loan' text (at the top of the screen) or via the 'breadcrumb' functionality and re-select 'Generate a Facility Report'.

Reports can also be opened via the Reports function in the Toolbar.

### Guarantees Portal Screen 14.2.3: Reports Function

| Guarantees Portal – Trainir        | ng                                                                                         | Help - Change Password Logout  |
|------------------------------------|--------------------------------------------------------------------------------------------|--------------------------------|
| Facility Portfolio New Facility    | Reports - Search                                                                           | Lookup Facility                |
| Welcome back                       | View All Current Reports                                                                   | Start New Facility Application |
| Your last visit was about 22 hours | Generate a Facility Report<br>Generate Claim Limits Report<br>Generate Realisations Report | View Facility Portfolio        |
| Facility Alerts For T              | Generate Recoveries Report<br>Generate Top-ups Report                                      |                                |
| Eligible facilities which will     | be removed if not progressed 😗                                                             | Viewall                        |
| 3 Facilities                       | 15 Facilities                                                                              | 13 Facilities                  |
| 0 days                             | 30 days                                                                                    | 60 days                        |

## 15.1 Role Summary

Each Lender will have at least one system Administrator who has the ability to create and maintain End User accounts – and designate 'Experts'.

Administrators do not have the ability to use any other part of the Guarantees Portal functionality. If an Administrator requires access to other parts of the system (i.e. to input BBLS Facilities or to produce reports) they must set themselves up as an End User (see **15.4 Manage Lender Users**).

It is an important security consideration that Administrators are chosen carefully by the Lender and that numbers are kept as low as possible to allow tight controls on the ability to create User accounts/Experts.

## 15.2 Administrator Creation

To add an Administrator(s) the organisation should contact BBB with the details of the person(s) nominated to be set up as an Administrator. This information should include the individuals name and email address. The email account cannot be a team account or a generic one – it must be the individual's work email address.

BBB will set up the Administrator on the Guarantees Portal.

The automated email will contain:

- A Username and
- A link so that the Administrator can establish their unique password.

## 15.3 Manage 'Experts'

Within the system, the Lender Administrator can assign individuals as 'Experts' (select Manage Experts (see screenshot 15.3)). Any queries made via the system's 'Help'/'Ask an Expert' option – will ensure that the appropriate query is directed to these 'Experts'. Queries by the Experts will be directed to BBB via the 'Ask BBB' option (an option that is only available to an 'Expert'.

| Guarantees I | Portal Screens | 15.3: Administrator | Home Page/Experts |
|--------------|----------------|---------------------|-------------------|
|--------------|----------------|---------------------|-------------------|

| Guarantees Portal – Training               | Help - Change Password Logout                                          |
|--------------------------------------------|------------------------------------------------------------------------|
| Thank you for accepting our Privacy Policy |                                                                        |
| Welcome                                    | View Lender Admins<br>Manage Lender Users<br>Manage Experts<br>Experts |
| Guarantees Portal – Training               | Help 👻 Change Password Logout                                          |
|                                            | 1) Select a U<br>the drop                                              |

| Home             | the drop down                               |
|------------------|---------------------------------------------|
| Experts          | 2) Then Add User                            |
| Name             | (to the list)                               |
| Tim Jones Remove | 3) To Remove a<br>User – select<br>'Pemovo' |

## 15.4 Manage Lender Users

When an Administrator uses the Guarantees Portal, the Home Page is displayed as shown in screenshot 15.4. From the Home Page, the Administrator should select 'Manage Users'.

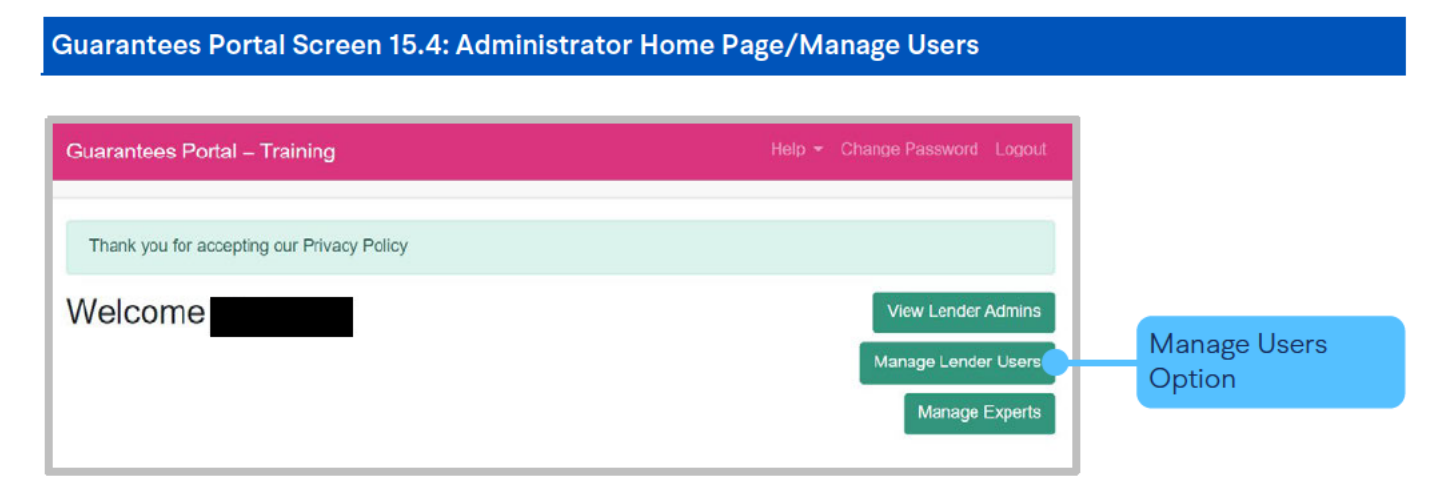

This will provide a list of the organisation's current Users as shown in screenshot 15.4.1.

| Quarante                  | os Portal                    |         |                    |                                                                   | Holp 🗶 Change Password Legent                         |
|---------------------------|------------------------------|---------|--------------------|-------------------------------------------------------------------|-------------------------------------------------------|
| Reports *                 |                              |         |                    |                                                                   | help Change Fassword Logout                           |
|                           |                              |         |                    |                                                                   |                                                       |
| Home                      |                              |         |                    |                                                                   |                                                       |
| Cfe U                     | ser Mana                     | agement |                    |                                                                   |                                                       |
|                           |                              |         |                    |                                                                   |                                                       |
| New Cfe                   | User                         |         |                    |                                                                   |                                                       |
| New Cfe                   | User<br>Disabled             |         |                    |                                                                   |                                                       |
| New Cfe<br>Active<br>Name | Disabled<br>Username         | Email   | Locked             | Last<br>Login                                                     | Created                                               |
| New Cfe<br>Active<br>Name | User<br>Disabled<br>Username | Email   | Locked             | Last<br>Login<br>25/03/2021<br>15:30:50                           | Created<br>05/01/2009<br>16:36                        |
| New Cfe<br>Active<br>Name | User<br>Disabled<br>Username | Email   | Locked<br>No<br>No | Last<br>Login<br>25/03/2021<br>15:30:50<br>26/03/2021<br>11:55:50 | Created<br>05/01/2009<br>16:36<br>09/11/2011<br>10:10 |

The following actions are available from the "Manage Lender Users" screen:

# **15.0 Administrator Role**

| Action                                                                                                    | Details                                                                                             | Links                                            |
|----------------------------------------------------------------------------------------------------|----------------------------------------------------------------------------------------------------|--------------------------------------------------|
| + New User                                                                                                    | Set up a new User<br>on the system.                                                                 | 15.5 '+ New User'/<br>(Create a New Lender User) |
| Select existing User by moving the cursor<br>over the Username until the cursor<br>changes to a b and 'click'. | Amend the User's details<br>(see screenshot 15.4.2).<br>This includes disabling/<br>removing users. |                                                  |

#### Guarantees Portal Screen 15.4.2: Manage Users Details

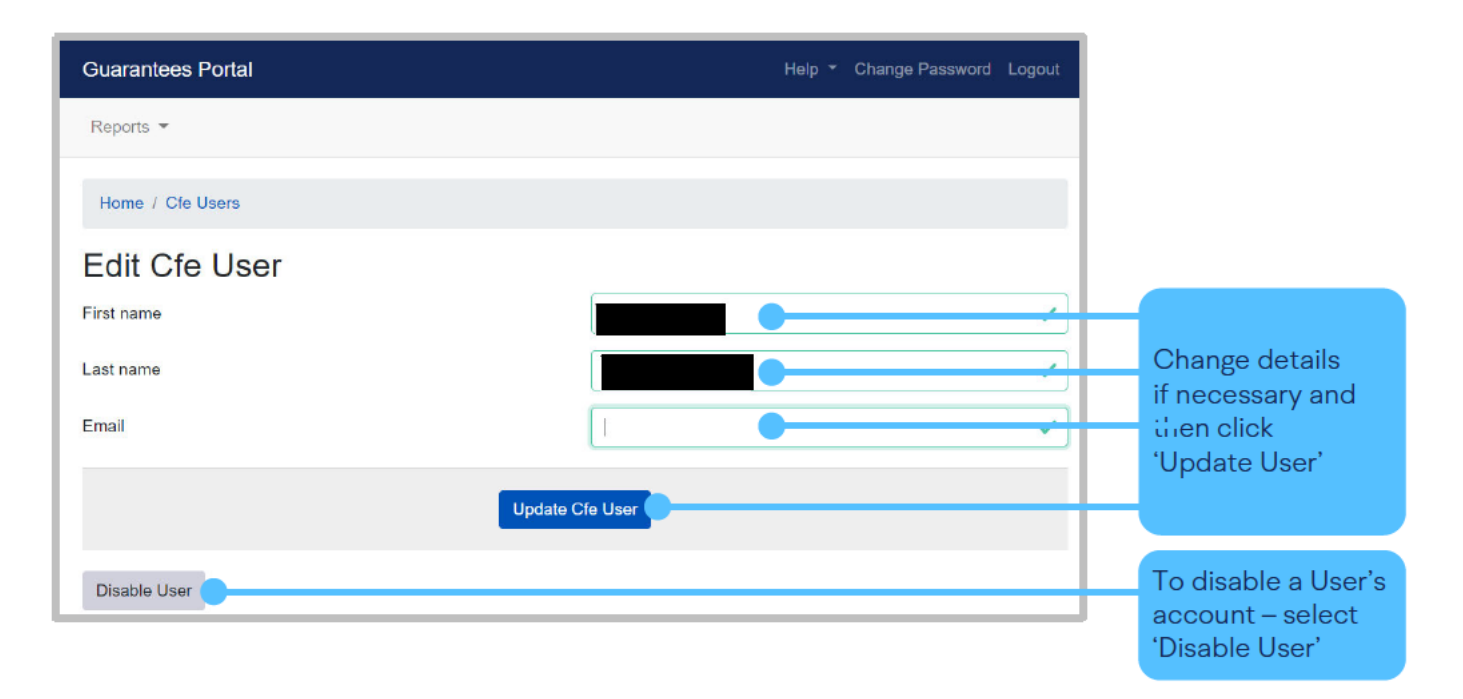

It is important that the email address is correct for all Users.

The 'Forgot Password'/password re-set function is resolved via the system and generates an automated email to the User's email account.

# **15.0 Administrator Role**

### 15.5 '+ New User'/(Create a New Lender User)

This function allows the Administrator to create a new (End) User on the Guarantees Portal.

Select '+ New User' from the 'Manage Lender Users' screen and the 'New User' screen will be displayed as show in screenshot 15.5.1.

#### Guarantees Portal Screen 15.5.1: + New User/Create a Lender End User

| Guarantees Portal | Help 🔻 Change Passwo | ord Logout |
|-------------------|----------------------|------------|
| Reports 💌         |                      |            |
| Home / Cfe Users  |                      |            |
| New Cfe User      |                      |            |
| First name        |                      |            |
| Last name         |                      |            |
| Email             |                      |            |
| Cre               | ate Cíe User         |            |

#### The following information should be completed for the End User:

| Field      | Details                                                                                                    |
|------------|----------------------------------------------------------------------------------------------------|
| First Name | Enter the first name of the User.                                                                                                    |
| Last Name  | Enter the surname of the User.                                                                                                    |
| Email      | Enter the proposed User's email address – this <b>must not</b> be a team email account, a generic account or a personal email account. It must be the individual's work email address. |

Once all the information has been entered, select 'Create User' to create the new End User. An email will be sent to the User with the following details:

- User Login ID and
- A link to establish their password

The Administrator receives confirmation (screenshot 15.5.1) that instructions have been sent to the End User.

# **15.0 Administrator Role**

To get back to the list of End Users the Administrator can select 'Back to Lender Users' – or the "Coronavirus Business Interruption Loan " text to return to the home page or the 'User Management' option in blue text (see screenshot 15.5.1).

# 16.0 Help and Support

| Guarantees Portal – Training                         |                                    | Help - Change Password Logout                             |
|------------------------------------------------------|------------------------------------|-----------------------------------------------------------|
| Facility Portfolio New Facility Re                   | ports 👻 Search                     | Ask an Expert<br>Manuals and Documents                    |
| Welcome back,<br>Your last visit was 18 minutes ago. |                                    | Start New Facility Application<br>View Facility Portfolio |
| Facility Alerts For The                              | Next 60 Days                       |                                                           |
| Eligible facilities which will be                    | removed if not progressed 🕐        | View all                                                  |
| 4 Facilities                                         | 13 Facilities                      | 15 Facilities<br>60 days                                  |
| Facilities which will have the g                     | guarantee removed if not drawn 🕜   | View all                                                  |
|                                                      | 2 Facil <mark>it</mark> ies        |                                                           |
| 0 days                                               | 30 days                            | 60 days                                                   |
| Facilities assumed to have be                        | en Repaid due to lack of updates 🕖 |                                                           |
|                                                      |                                    |                                                           |

Behind the 'Help' option – there is the functionality to 'Ask an Expert' or for Admin Users 'Ask BBB' – see earlier.

Available to download from the Help tab are:

- Various Lender Manuals
- Principal Private Residence Declaration -BBLS Term Loan Lender Manual Annex 10
- SIC Indices (2007)
- Various Guarantees Portal Manuals

See 16.1 for how best to navigate the PDF SIC document/search for codes.

Queries to BBB should be via the 'Lenders Experts' via 'Ask an Expert'/'Ask BBB' process.

## 16.1 SIC 2007 Document

The full list of the 2007 SIC codes can be found behind the 'Help' option. The process of how to search the document is detailed below.

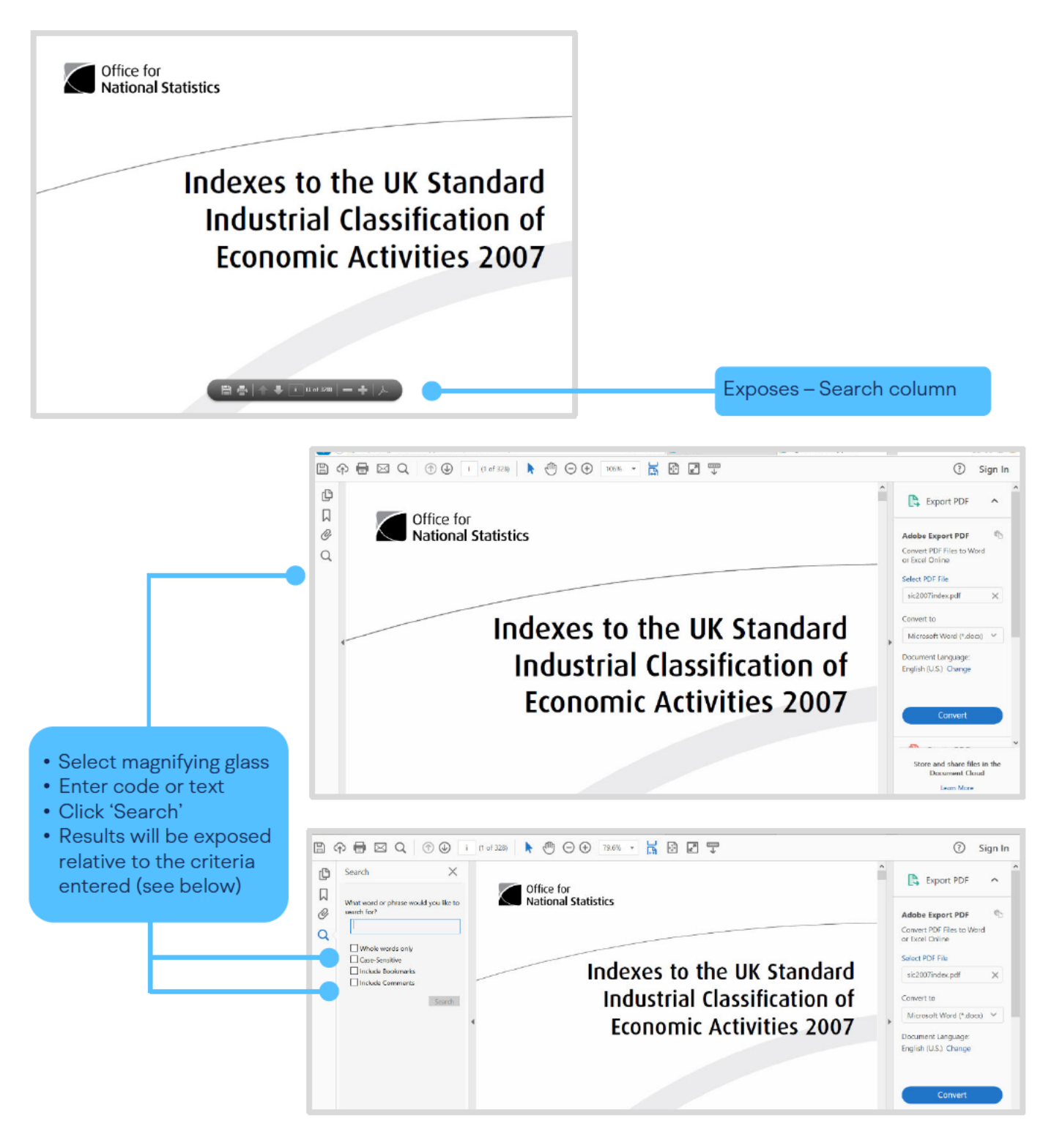

# 16.0 Help and Support

| 💫 😓 🕼 📇 😓 📄 主 🔹 7 (11 of 328) 📄 🔶 125% 🔹                                                                                                    | 10890 15899 Apple pomace and pertin (manufacture)                                                                                                    | Tools Sign Comment                                                                                                    |
|----------------------------------------------------------------------------------------------------|----------------------------------------------------------------------------------------------------|----------------------------------------------------------------------------------------------------|
| Search  Construction  Search  Construction  Search  Construction  Search  Construction  Search  Construction  Search  Construction  Search  Search  S                                                        | 1035 Apple points and pockin (mandakate)<br>1037 Apple vine making<br>27900 31300 Applaince cords with insulated wire and connectors<br>(mandacture)<br>74909 74879 Appresizer and valuer (not insurance or real estate)<br>85320 80220 Apprentice school                                                                                                    | 91020         92521         Art museums         *           13923         17403         Art needlework (manufactur         *           23410         26210         Art pottery (manufacture)         *           58190         22150         Art publishing         *           91011         92510         Art work lending and storag |
| Rew Search                                                                                                    | 01240 01139 Apricot growing                                                                                                    | • Results will be exposed relative                                                                                                    |
| Results:<br>Antificial Howers reliance and fuil (wholesak) (1400 18200 Antificial fur<br>Cut flowers and flowr bud producton 15200 19300 Cut soles for lootr<br>Towers and flower bud producton 15200 19300 Cut soles for lootr<br>Flowers (retail 462/031220 Howers and plants rental and leasing<br>Flowers (wholesale) 77299 71409 Flowers and plants rental and leasing<br>Flowers and plants rental and leasing 8320 20122 Devices before same<br>Flowers and plants rental and leasing 8320 20122 Devices before same<br>Flowers and plants rental and leasing 8320 20122 Devices before same<br>Flowers and plants rental and leasing 8320 20122 Devices before same<br>Flowers and plants rental and leasing 8320 20122 Devices before same<br>Flowers and plants rental and leasing 8320 20122 Devices before same<br>Flowers and plants rental and leasing 8320 20122 Devices before same<br>Flowers and plants rental and leasing 8320 20122 Devices before same<br>Flowers and plants rental and leasing 8320 2012 Devices before same<br>Flowers and plants rental and leasing 8320 2012 Devices before same<br>Flowers and plants rental and leasing 8320 2012 Devices before same<br>Flowers and plants rental and leasing 8320 2012 Devices before same<br>Devices before the same<br>Devices before the same<br>Devices b | 14120     18210     Aprons for industrial use (manufacture)       14120     18210     Aprons for industrial use (manufacture)       03210     05020     Aquaculture in salt water filled tanks or reservoirs       03210     05020     Aquaculture in sea or brackish waters       03220     05020     Aquaculture, freshwater       27510     28710     Aquaculture, freshwater       42910     45240     Aqueduct construction       82230     75230     achibitation of toil actions                                                                  | <ul> <li>to the criteria entered</li> <li>Click/drag frame to expose<br/>the description of the results –<br/>cursor will change to a □</li> </ul>                                                                                                    |
| <ul> <li>Cut Rowers and Rower budg production 01130 Driver Rower production</li> <li>For Rowers rate or vegatable in Crief cri 011 (2120 Conving 4 Graps Cut</li> <li>Antificial Rowers and Inuit made of paper (manufacture) 3639 Antificia</li> <li>Antificial Rowers and Truit made of paper (manufacture) 3639 Antificia</li> <li>Antificial Rowers and Truit made of traities (manufacture) 3630 Antificia</li> <li>Antificial Rowers and Truit made of traities (manufacture) 3630 Romei</li> <li>Antificial Rowers and Truit made of traities (manufacture) 3631 Romei</li> <li>Forewars and plants 31220 Ruths (wholesale) 31228 Flower and plants</li> <li>Rowers (wholesale) 31220 Purits (wholesale) 46230 Wholesale of Ive an</li> <li>Antificial Rowers, Coligia and fruit (wholesale) 46230 Romei et live an</li> <li>Antificial Rowers, Foliage Antificial (wholesale) 3632 Romei et live an</li> <li>Antificial Rowers, Romei et al. (wholesale) 31220 Ruths (wholesale) 3128 Romei et live an</li> <li>Antificial Rowers, Romei et al. (wholesale) 3128 Romei et live an</li> <li>Antificial Rowers, Romei et al. (wholesale) 3128 Romei et live an</li> <li>Antificial Rowers and Romei et al. (wholesale) 3128 Romei et live an</li> <li>Antificial Rowers et al. (wholesale) 3128 Romei et al. (wholesale) 3128 Romei et</li></ul>                                                                                                    | 70229         74/49         Arbitrators between management and labour           69109         74119         Arbitrators legal activities           27400         31500         Arc lamp (manufacture)           32300         36400         Archery equipment (manufacture)           28131         29121         Archimedean screw pump (manufacture)           94120         91120         Architectural activities and related technical consultance           71111         74201         Architectural activities and related technical consultance | <ul> <li>Clicking the appropriate result<br/>will take the User to the point<br/>where the text/code appears in<br/>the document</li> </ul>                                                                                                    |